# Module 3: Exploring Function and Disease

# Aims

- To look at the information available to determine the possible function of a gene product
- To highlight various inter-linked information resources that are available for this purpose
- Worked and task examples to help illustrate these resources

By the end of this module you should be able to go from obtaining a gene structure, via various routes, to finding out about:

- published information on the gene
- known mendelian inherited disorder(s) associated with the gene
- summary of predicted function from several linked databases
- domains found within the protein
- other predicted proteins also containing any domains found
- Viewing structural information if available.

This module will concentrate on looking at human data as this is this is what the disease databases are primarily concerned with.

# Introduction

Once we have located a gene and obtained its sequence and structure, how can we go about finding out more about the possible function of its protein product(s)?

This module will take us through various inter-linked information resources that are now available, enabling the user to find out more about a given gene product. Protein "function" is of course an open-ended issue; there are many different levels, ranging from the biochemical functions such as kinase activity, to physiological function such as a role in an immunological signalling cascade. Information from various sources needs to be collated to piece together a picture of a protein's potential function.

By its nature, this is largely restricted to information that is already "known", and is dependent on regular updates of databases. In addition, *ab-initio* analysis of novel sequences can provide clues as to the function of a protein, through homologies to proteins for which some functional information is available and from discovery of conserved domains within the sequence. This type of analysis will increase further in effectiveness as further genome sequencing ties in with mutational studies and protein structure determination. Later modules will involve further investigation of novel genes to find homologues/orthologues.

# The NCBI Web Server

The National Center for Biotechnology Information (NCBI) is one of the world's premier web sites for biomedical and bioinformatical research. Based within the National Library of Medicine at the National Institutes of Health, USA, the NCBI hosts many databases used by biomedical and research professionals. The services include PubMed, the bibliographic database; GenBank, the nucleotide sequence database; and the BLAST algorithm for sequence comparison, among many others.

# Information Associated With a Gene Locus

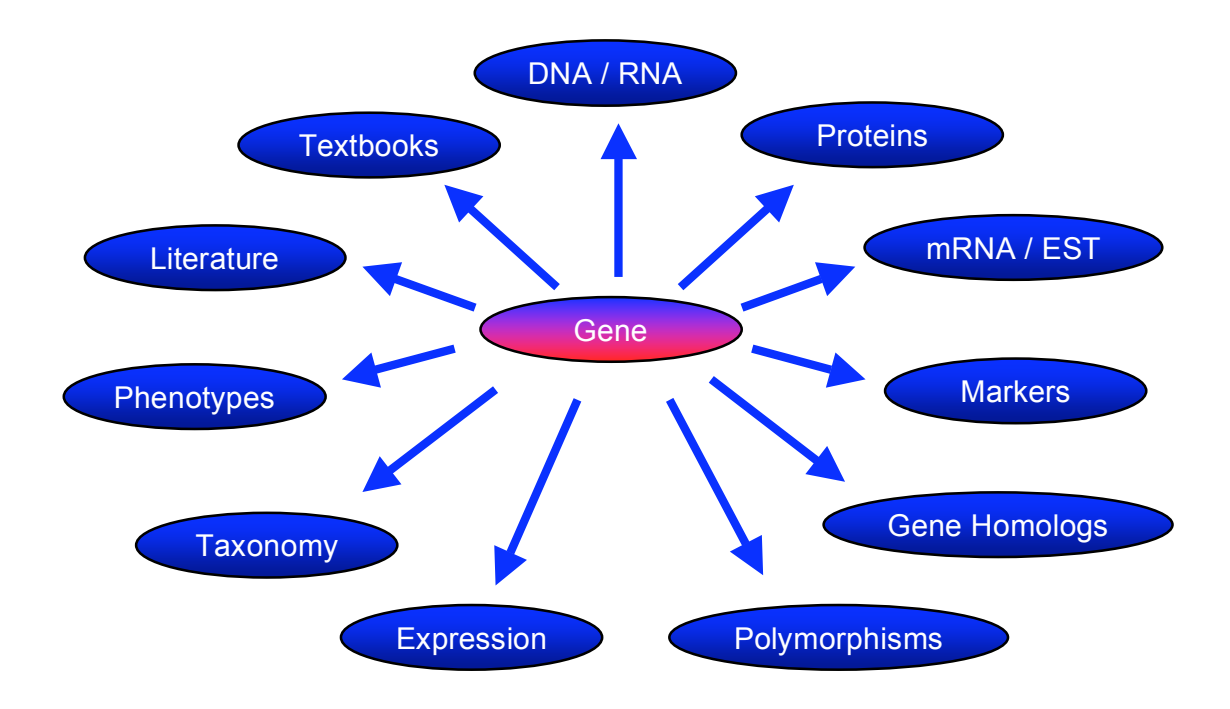

Linking to further information

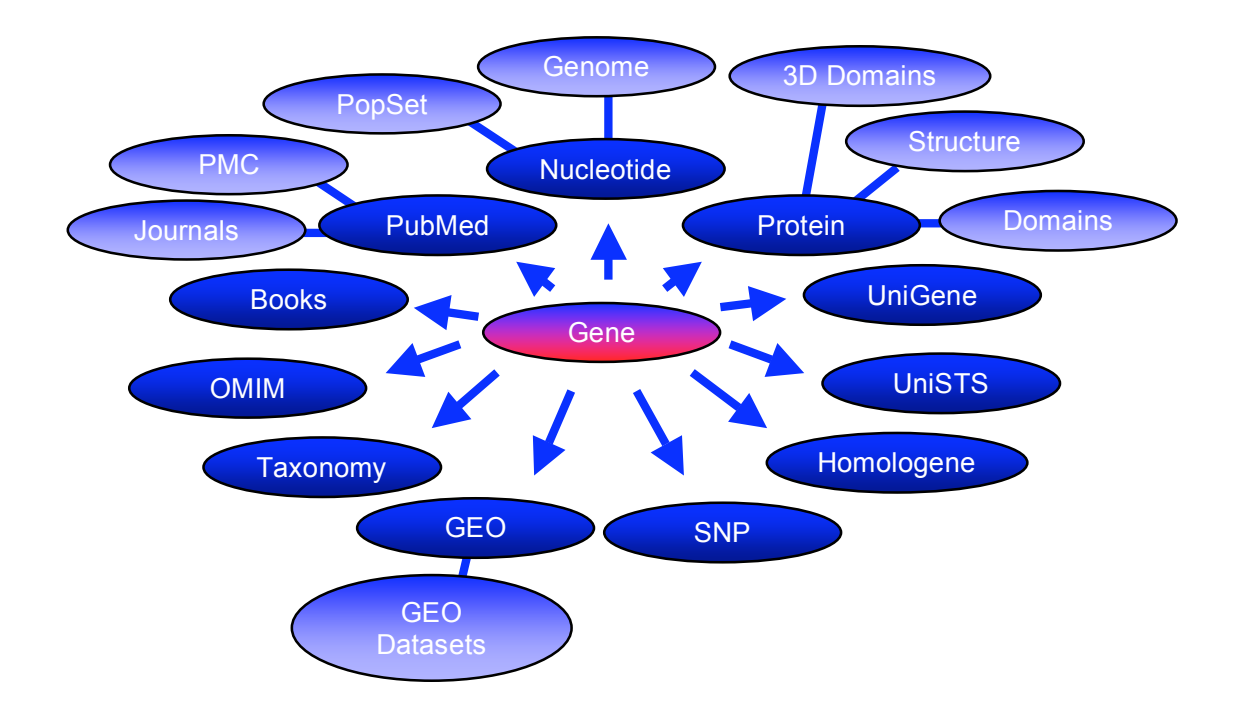

# Worked Example: Use the Entrez system to explore function and disease information for human adenylosuccinate lyase gene (ADSL).

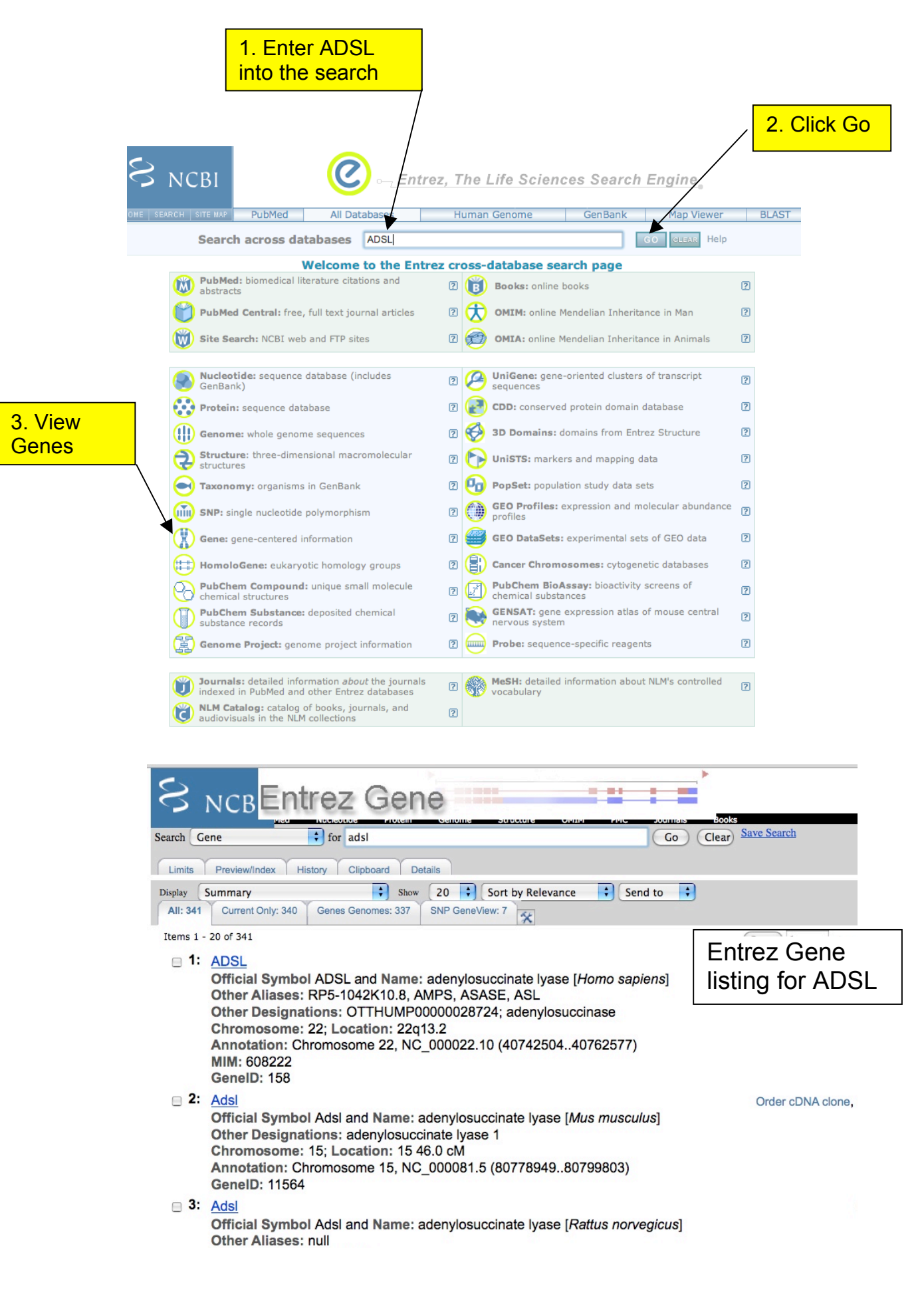

|                 |                                                                                                    | ed Nucleotide Protein Genome Structure                                                                                                    | OMIM PMC Journals                                                                                                    | Books                                            |                 |                                                                             |                                                                               |
|-----------------|----------------------------------------------------------------------------------------------------|----------------------------------------------------------------------------------------------------|----------------------------------------------------------------------------------------------------|--------------------------------------------------|-----------------|-----------------------------------------------------------------------------|-------------------------------------------------------------------------------|
|                 | Search Gene                                                                                                    | <pre></pre>                                                                                                    | Go Clear                                                                                                    |                                                  |                 |                                                                             |                                                                               |
|                 | Limits Preview/Index                                                                                                    | History Clipboard Details                                                                                                    |                                                                                                    |                                                  |                 |                                                                             |                                                                               |
|                 | Your browser version m                                                                                                    | ay not work well with NCBI's Web applications. N                                                                                                    | fore information <u>here</u>                                                                                                    |                                                  |                 |                                                                             |                                                                               |
|                 | All: 1 Current Only: 1                                                                                                    | Senes Genomes: 1 SNP GeneView: 1                                                                                                    | evance 🔄 Send to 📩                                                                                                    |                                                  |                 |                                                                             |                                                                               |
|                 |                                                                                                    |                                                                                                    |                                                                                                    |                                                  |                 | A Entropy Course Have                                                       |                                                                               |
|                 | GeneID: 158                                                                                                    | ate lyase [ Homo sapiens ]                                                                                                    |                                                                                                    | updated                                          | 25-Jun-2009     | Entrez Gene Home     Table Of Contents                                      |                                                                               |
|                 | Summary                                                                                                    |                                                                                                    |                                                                                                    |                                                  | 12              | Summary                                                                     |                                                                               |
|                 | Official Symbol ADS                                                                                                    |                                                                                                    |                                                                                                    | provider                                         | by HGNC         | Genomic regions, transcripts<br>Genomic context<br>Bibliography             |                                                                               |
|                 | Official Full Name ade                                                                                                    | vylosuccinate lyase                                                                                                    |                                                                                                    | provider                                         | by HGNC         | General gene information<br>General protein information                     |                                                                               |
|                 | Primary source HGI                                                                                                    | 0:291                                                                                                    |                                                                                                    |                                                  |                 | Reference Sequences<br>Related Sequences                                    |                                                                               |
|                 | Locus tag RPS<br>See related Ense                                                                                                    | 1042K10.8<br>mbi:ENSG00000100357; HPRD:00049; MIM:608222                                                                                                    |                                                                                                    |                                                  |                 | Additional Links                                                            | Explain                                                                       |
|                 | Gene type prot                                                                                                    | in coding                                                                                                    |                                                                                                    |                                                  |                 | Order cDNA clone<br>BioSystems                                              |                                                                               |
|                 | RefSeq status REV<br>Organism Hom                                                                                                    | EWED                                                                                                    |                                                                                                    |                                                  |                 | CCDS<br>Conserved Domains                                                   |                                                                               |
|                 | Lineage Euka                                                                                                    | ryota; Netazoa; Chordata; Craniata; Vertebrata; Euteleostomi                                                                                                    | i; Nammalia; Eutheria; Euarchontoglires;                                                                                                    | Primates; Haplorrhini; Catarrhini; Homini        | dae;            | Genome<br>GEO Profiles                                                      |                                                                               |
|                 | Also known as ASL                                                                                                    | AMPS; ASASE; ADSL                                                                                                    |                                                                                                    |                                                  |                 | HomoloGene<br>Map Viewer                                                    |                                                                               |
|                 | Summary Ade                                                                                                    | visuccinate lyase is involved in both de novo synthesis o                                                                                                    | of purines and formation of adenosing                                                                                                    | monophosphate from inosine                       | AICA)           | Nucleotide<br>EST<br>ONIM                                                   |                                                                               |
| NA to C         | Senomic                                                                                                    | le to give aminoimidazole carboxamide ribotide (AICA)                                                                                                    | and removal of fumarate from aden                                                                                                    | losuccinate to give AMP. Adenylosuccin           | ase             | PubChem Compound<br>PubChem Substance                                       |                                                                               |
| · · · · · · · · | -11-                                                                                                    | pilepsy. Two transcript variants encoding different isofor                                                                                                    | rms have been found for this gene. [                                                                                                    | provided by RefSeq]                              |                 | Full text in PMC<br>Probe                                                   |                                                                               |
| nment v         | with                                                                                                    | ots, and products                                                                                                    |                                                                                                    |                                                  | 12              | Protein<br>PubMed                                                           |                                                                               |
| rk linke        | to                                                                                                    | details                                                                                                    |                                                                                                    | Try our new S                                    | equence Viewer  | PubMed (OMIM)<br>PubMed (GeneRIF)<br>SND                                    |                                                                               |
|                 |                                                                                                    |                                                                                                    |                                                                                                    |                                                  |                 | SNP VarView<br>SNP: Genotype                                                |                                                                               |
| NA and          | I Protein                                                                                                    | NC_000022.10                                                                                                    | 0                                                                                                    |                                                  |                 | SNP: GeneView<br>Taxonomy                                                   |                                                                               |
|                 |                                                                                                    | NT_00026-2                                                                                                    | L 90 /02577 P<br>  3*<br>  1   1   1   1   NP_000017+1 isoform                                                                                                    | g CCDS14001+1                                    |                 | UniSTS<br>AceView                                                           |                                                                               |
|                 |                                                                                                    | NM_001123378-1<br>- colling region - untranslated reg                                                                                                    | 1             <u>NP_001116850+1 isof</u><br>gion                                                                                                    | im b                                             |                 | Adenylosuccinate Lyase Mutation<br>Ensembl<br>Evidence Viewer               | s Database                                                                    |
|                 |                                                                                                    |                                                                                                    |                                                                                                    |                                                  |                 | GeneTests for MIM: 103050<br>GeneTests for MIM: 608222                      |                                                                               |
|                 | Genomic context                                                                                                    |                                                                                                    |                                                                                                    |                                                  | \$ 2            | HGNC<br>HPRD                                                                |                                                                               |
|                 | chromosome: 22; Locat                                                                                                    | ons: 22q13.1; 22q13.2                                                                                                    |                                                                                                    | See AD                                           | SL in NapViewer | KEGG<br>MGC                                                                 |                                                                               |
|                 |                                                                                                    | [ 48 390 953 ]>                                                                                                    | _                                                                                                    | [ 410 32690 🕨                                    |                 | ModelMaker<br>Reactome                                                      |                                                                               |
|                 |                                                                                                    | FAMOSE RPL 7P52                                                                                                    | ADSL -> MKL1 COX685                                                                                                    |                                                  |                 | www.icp.ucl.ac.be/adsldb/                                                   |                                                                               |
|                 |                                                                                                    |                                                                                                    | \$6\$H3                                                                                                    | Local genon                                      | ן אור           | LinkOut                                                                     |                                                                               |
|                 |                                                                                                    |                                                                                                    |                                                                                                    | region                                           |                 | Entraz Gana Infa                                                            |                                                                               |
|                 |                                                                                                    |                                                                                                    |                                                                                                    | . eg.e.                                          |                 |                                                                             |                                                                               |
|                 |                                                                                                    |                                                                                                    | L                                                                                                    |                                                  |                 |                                                                             |                                                                               |
|                 | Bibliography                                                                                                    |                                                                                                    |                                                                                                    |                                                  | \$ 2            | Entrez Gene Info                                                            |                                                                               |
|                 | Related Articles in Pul                                                                                                    | Med                                                                                                    |                                                                                                    |                                                  |                 | Feedback     Subscriptions                                                  |                                                                               |
|                 | PubMed links                                                                                                    |                                                                                                    |                                                                                                    |                                                  |                 | - Subscriptions                                                             |                                                                               |
|                 |                                                                                                    |                                                                                                    |                                                                                                    |                                                  |                 |                                                                             |                                                                               |
|                 | GeneRIFs: Gene Refer                                                                                                    | ences Into Function                                                                                                    |                                                                                                    |                                                  |                 |                                                                             | Г                                                                             |
|                 | GeneRIFs: Gene Refer                                                                                                    | ences Into Function<br>ADSL gene showed a R426H mutation in four unrelated patients with metabol                                                                                                    | vlic diseases.                                                                                                    | Scr                                              | oll do          | wn page to                                                                  |                                                                               |
|                 | GeneRIFs: Gene Refer                                                                                                    | ences Into Function<br>ADSL gene showed a R426H mutation in four unrelated patients with metabo<br>ademybosuccinate lyase may be associated with autom                                                                                                    | olic diseases.                                                                                                    | Scr                                              | oll do          | wn page to                                                                  | ]                                                                             |
|                 | GeneRIFs: Gene Refer                                                                                                    | ences into Function<br>ADSL gene showed a R4201 mulation in four unrelated patients with metaboo<br>sterry/busconate lyses may be associated with autism<br>sation of ADSL deficiency is reported in three patients belonging to a family with                                                                                                    | Nic diseases.<br>Ich originates from Portugal.                                                                                                    | Scr                                              | oll do<br>neRIF | wn page to                                                                  |                                                                               |
|                 | GeneRIFs: Gene Refer                                                                                                    | ADEs Into Function<br>ADEs gene showed a R4201 mutation in four unrelated patients with metabo<br>stemylosuccinate lyses may be associated with autism<br>sation of ADEs, deficiency is reported in three patients belonging to a family with<br>under regulated by factor 2 binding die in the 5' uncandated mesin with au Am                                                                                                    | slic diseases.<br>Ich onginates from Portugal.<br>G. gene In three patients with adem/osuccinate has                                                                                                    | s deficiency.                                    | oll do<br>neRIF | wn page to                                                                  |                                                                               |
|                 | GeneRIFs: Gene Refer                                                                                                    | ADDL gene showed a R4201 mulation in four unrelated patients with metabo<br>denylosuccinate lyses may be associated with autism<br>sation of ADDL deficiency is reported in three patients belonging to a family with<br>unclear respiratory factor 2 binding site in the 5' untranslated region of the ADD<br>addreducescopies by deg deficiency wave a mulatim in APP                                                                                                    | Nic diseases.<br>Inch originates from Portugal.<br>Sic gene in three patients with adenylosuccinate lya                                                                                                    | Scr<br>Ger                                       | oll do<br>neRIF | wn page to                                                                  |                                                                               |
|                 | GeneRIFs: Gene Refer                                                                                                    | ADDL gene showed a R420H mulation in floar unrelated patients with metabo<br>ademylosuccinate lyses may be associated with autism<br>solon of ADDL deficiency is reported in three patients belonging to a family with<br>unclear respiratory factor 2 binding alts in the 5' unreanalated region of the ADD<br>ademylosuccinate lyses deficiency with a mulation in ADDL                                                                                                    | tic diseases.<br>Ich orginates from Portugal.<br>GL gene in three patients with adenylosuccitate lya                                                                                                    | Scre<br>Ger                                      | oll do<br>neRIF | wn page to                                                                  |                                                                               |
|                 | GeneRifes: Gene Refer                                                                                                    | ADSI, gene shoeed a 8428H mutation in four unveiled patients with metabolic<br>derrytouccinate lyses may be associated with aution<br>sisten of ADSI, deficiency is reported in three patients betraging to a family with<br>unclear responsibility factor 2 binding also in the 5' untranslated region of the ADD<br>addinytouccinate lyses deficiency shows a mutation in ADDI.                                                                                                    | tic diseases.<br>Ich orginates from Portugal.<br>GL gene in three patients with adenylosuccinate lya                                                                                                    | Scre<br>Ger                                      | oll do<br>neRIF | wn page to                                                                  |                                                                               |
|                 | Genefilfis: Gene Refer                                                                                                    | ADDS, gene showed a R42HH mutation in four unrelated patients with metabolic<br>descrytiouccinate lyses may be associated with autism<br>asson of ADS, deficiency is reported in three patients betrapping to a family with<br>unclear respiratory factor 2 binding alls in the 5' unramatised region of the ADS<br>addenytiouccinate lyses deficiency shows a mutation in ADD,<br>asso and purification of catalytically active human adenytiouccinate lyses<br>y may present with pressate growth resolution, field and neovatal hypokenesia                                                                                                    | sic diseases.<br>Ich orginates from Portugal.<br>Gi, gene in three patients with adenylosuccitate lya<br>a, and rapidly fatal neonatal encephalopathy.                                                                    | Scru<br>Ger                                      | oll do<br>neRIF | wn page to                                                                  |                                                                               |
|                 | Genefilfis: Gene Refer                                                                                                    | ences into Function ADSI, gene showed a R42bH mutation in four unveilated patients with metabol<br>stemphoutchate lysse may be associated with autom soon of ADSI, deficiency is reported in three patients belonging to a family with sucker respiratory factor 2 binding site in the 5° untravailated region of the ADSI adeenylosucchate lysse deficiency shows a mutation in ADDI. Soon and purification of catalytically active human ademylosucchate lysse y may greatert with prenatal growth restriction, firstal and neonatal hypokinesia apation 276 misult in structurally impaired ademylosucchate lysses which are as                                                                                                    | sic diseases.<br>Ich orginates from Portugal.<br>S: gene in three patients with adenytisuccitate lya<br>a, and rapidly fatal neonatal encephalopathy.<br>essemblied into the defective tetramene associated w             | e deficiency.                                    | oll do<br>neRIF | wn page to                                                                  |                                                                               |
|                 | Genefilfis: Gene Refer                                                                                                    | ADDE, gene showed a R420H mudation in four unveilated patients with metabol<br>denytrouccinate lyses may be associated with autom<br>solan of ADDE, deficiency is reported in three patients belonging to a family with<br>undear respiratory factor 2 binding site is the 5' untransited region of the ADD<br>adenytrouccinate lyses deficiency shows a mutation in ADDE.<br>solan and putification of catalytically active human adenytrouccinate lyses<br>y may present with penatel genetit methodox, field and neonatal hypotheneian<br>solan 276 result in structurally impaired adenytrosuccinate lyses which are as                                                                                                    | sic doeses.<br>Ich organities from Portugal.<br>5: gene in three patients with ademytosuccinate lys<br>a, and rapidly fest neonatal encephalopathy.<br>ssembled into the defective tetramere associated w                 | a deficiency.                                    | oll do<br>neRIF | wn page to                                                                  |                                                                               |
|                 | Genefilits: Gene Refer<br>1. Assiyos of th<br>2. a mutation in<br>3. Variable symp<br>4. Mutations of a<br>5. case report<br>6. closing, expr<br>1. Add, aericen<br>1. Addators at j                                                                                                    | ADDE, gene showed a R420H mudation in four unveilated patients with metabol<br>deny/bucchtate lyses may be associated with aution<br>asion of ADD, deficiency is reported in three patients belonging to a family with<br>undear respiratory factor 2 binding sits in the 5' untranslated region of the ADD<br>adeny/bucchtate lyses deficiency shows a mudation in ADD.<br>asion and purification of ostalytically active human adeny/bucchtate lyses<br>y may present with penalati growth restriction, fetal and neorabal hypokinetian<br>asion 2756 result in structurally impaired adeny/bloccinate lyses which are as                                                                                                    | sic diseases.<br>Ich organates from Portugal.<br>Si, gene in three patients with adenylosuccinate lya<br>a, and rapidly fastil neonatai encephalopathy.<br>seembled into the defective tetramere associated w             | e deficiency.                                    | oll do<br>neRIF | wn page to                                                                  |                                                                               |
|                 | Genefilfis: Gene Refer<br>1. Adalysis of the<br>2. a mutation in<br>3. Variable capital<br>4. Mutations of a<br>5. closen report of<br>7. AOSL deficient<br>8. Mutations at p<br>5. Submit: <u>Here Game</u>                                                                                                    | ACES, gere showed a R4201 mulation in flour unveileted patients with metabol<br>ACES, gere showed a R4201 mulation in flour unveileted patients with metabol<br>atom of ACES, deficiency is reported in three patients belonging to a family with<br>undear regulatory factor 2 binding site in the 5' unbandated region of the ACE<br>adenylouccinate lyses deficiency shows a mulation in ACES.<br>ation and purification of catalytically active human adenylouccinate lyses<br>y may present with penalati goverh restriction, field and recorded hypoleneous<br>patient of the study and adenylouccinate lyses which are as<br>about 276 result in structurally impaired adenylouccinate lyses which are as<br>atter <u>Connection</u>                                                                                                    | In diseases,<br>In originates from Portugal.<br>GL gene in three patients with adenylosuccinate lya<br>a, and rapidly fistal neonatal encephalopathy.                                                                     | e deficiency.                                    | oll do<br>neRIF | wn page to                                                                  |                                                                               |
|                 | Genefilfs: Gene Reff.                                                                                                    | teneres Into Function  ADSI, gene showed a #42bit mutation in four unvested patients with metabol  derivipulational types may be associated with autom  associal ADSC, deficiency is reported in three patients behaviors to a family with  undear reportery factor 2 binding site in the 5' untransisted region of the ADS  aderuphuscitrative lyses deficiency shows a mutation in ADSC.  and purification of catalytically active human aderuphuscochastic hyses  and purification of catalytically active human aderuphuscochastic hyses  and purification of catalytically active human aderuphuscochastic hyses  andor D26 result in shortunitily impaired aderuphuscochastic lyses which are as  atter  Contraction                                                                                                    | IIC diseases.<br>IIC organizes from Portugal.<br>GL gene in three patients with adenylosucchase lya<br>a, and rapidly fasti neonatal encephalopathy.<br>seemblod into the defective letizamen associated w                | e deficiency.                                    | oll do<br>heRIF | wn page to                                                                  |                                                                               |
|                 | Genefilfs: Gene Refer<br>1. Asalysis of th<br>2. a mutation in<br>3. Variable expri<br>4. Mutation of a<br>5. Cean report al<br>6. Change, serger<br>7. AOSL dericen<br>8. Mutations at j<br>Submytt: Ita's Gama<br>Markers                                                                                                    | termene Into Function  ADSI, gene showed a R428H mutation in four unveiled patients with metabol derivploxecinate lyses may be associated with autom users of ADSI, deficiency is reported in three patients belonging to a family with users of ADSI, deficiency is reported in three patients belonging to a family with users of ADSI, deficiency shows a mutation in ADSI.  addinybuccritate lyses deficiency shows a mutation in ADSI. and purification of ostalytically active human adenybusccinate hyses and purification of ostalytically active human adenybusccinate hyses and purification of ostalytically active human adenybusccinate hyses andor profit ostalytically active human adenybusccinate hyses andor D75 result in structurally impaired adenybusccinate lyses which are as antime.  It Correcture                                                                                                    | IIIC diseases.<br>IIIC organizes from Portugat.<br>65, gene in three patients with adenylosuscinate lya<br>a, and rapidly fatal neonatal encephalopathy.<br>seembled into the defective tetramere associated w            | e deficiency.                                    | oll do<br>neRIF | wn page to                                                                  |                                                                               |
|                 | Genefilfs: Gene Refer                                                                                                    | termena into Function  ADSI, gene showed a R428H mutation in four unveided patients with metabolic derrytowiccinate lyses may be associated with aution users of ADSI, deficiency is reported in three patients belonging to a family with users represently factor 2 binding also in the 5' untransitied region of the ADDI addinytouccinate lyses deficiency where a mutation in ADDI. addinytouccinate lyses deficiency where a mutation in ADDI addinytouccinate lyses deficiency where a mutation in ADDI. addinytouccinate lyses deficiency where a mutation in ADDI. addinytouccinate lyses deficiency where a mutation in ADDI. addinytouccinate lyses deficiency where a mutation in ADDI. addinytouccinate lyses are adding addinytouccinate lyses addinytouccinate in the structurely impaired addinytouccinate lyses which are adding about in structurely impaired addinytouccinate lyses which are adding to Correction                                                                                                    | Ik diseases.<br>Ich orginates from Portugal.<br>G, gene in three patients with adenytisuccinate lya<br>a, and rapidly fatal neonatal encephalopathy.<br>asembled into the defective tetramera associated w                | e deficiency.                                    | oll do<br>neRIF | wn page to                                                                  |                                                                               |
|                 | Genefilfis: Gene Refer                                                                                                    | teneres into Function  ADSI, gene showed a R428H mutation in four unveided patients with metabolic derrythoucontaits haves may be associated with autoin usion of ADSI, deficiency is reported in three patients betringing to a family with uncear required by factor 2 binding also in the 5 <sup>1</sup> uncanalised region of the ADSI addinythoucontaits have deficiency shows a mutation in ADSI. addinythoucontaits have deficiency shows a mutation in ADSI. addinythoucontaits have deficiency shows a mutation in ADSI. addinythoucontaits have deficiency shows a mutation in ADSI. addinythoucontaits have deficiency shows a mutation in ADSI. addinythoucontaits have deficiency shows a mutation in ADSI. addinythoucontaits have adding adding addi                                                      | Iki diseases.<br>Iki orginates from Portugal.<br>Gl. gene in three patients with adenylosuccitate lya<br>a, and rapidly fatal neonatal enceptulopathy.<br>esembled into the defective betrammer associated w              | a deficiency.                                    | oll do<br>neRIF | wn page to                                                                  | ]                                                                             |
|                 | Genefilfis: Gene Refer                                                                                                    | ADDE, LEDER-1414122  ADDE, LEDER-1414222  ADDE, LEDER-1414222   ADDE, LEDER-1414222                                                                                                    | ski diseases.<br>Ich organites from Portugal.<br>St, gene in three patients with adenylosuccinate lya<br>a, and rapidly fatal neonatal enceptulopathy.<br>esembled into the defective betramera associated w              | a deficiency.                                    | oll do<br>neRIF | wn page to                                                                  | formation                                                                     |
|                 | Genefilits: Gene Refer                                                                                                    | ADDI, gene showed a R428H mutation in from unrelated patients with metabolic<br>decrythrocontain lyses may be associated with aution<br>asson of ADDI, declosmony is reported in three patients bebringing to a family with<br>unchair registratory factor 2 sinding site in the 2 unrelated angels of the ADD<br>addenythrocontain lyses difficiency shows a mutation in ADDI.<br>Store and purification of catalytically active human adenythrocontain lyses<br>what purification of catalytically active human adenythrocontain hyses<br>uset on 276 result in structurally impaired adenythrocontaite lyses which are an<br>addition of the ADDI addition of the ADDI<br>ADDI ADDI ADDI ADDI ADDI ADDI ADDI                                                                                                    | sic diseases.<br>Ich orginates from Portugal.<br>Gi gene in three patients with adenylosuccitate lya<br>a, and rapitify fatsi neosatal encepholopathy.<br>seembled into the defective totoamene associated w              | e deficiency.                                    |                 | Marker inf                                                                  | formation                                                                     |
|                 | Genefilis: Gene Refer                                                                                                    | ADDI, gene showed a A420H mutation in from unrelated patients with metabolic<br>detry/bucchate lyses may be associated with aution<br>soon of ADDI, deficiency is reported in three patients bebringing to a family with<br>uschar reginatory factor 2 binding site in the 2 unstandard region of the ADD<br>addry/bucchates of catalytically active human ademylosucchate lyses<br>or and purification of catalytically active human ademylosucchate lyses<br>aution 276 result in structurally impaired ademylosucchate lyses which are an<br>address and purification of catalytically active human ademylosucchate lyses which are an<br>address and purification of catalytically active human ademylosucchate lyses which are an<br>address and purification of catalytically active human ademylosucchate lyses which are an<br>address and purification of catalytically active human ademylosucchate lyses which are an<br>address and purification of catalytically active human ademylosucchate lyses which are an<br>address and purification of catalytically active human ademylosucchate lyses which are an<br>address and purification of catalytically active human ademylosucchate lyses which are an<br>address and purification and address address address and a structurally<br>integrated in structurally impaired ademylosucchate lyses which are an<br>address address addres               | In diseases.                                                                                                    | a deficiency.                                    | oll do<br>neRIF | Marker inf                                                                  | formation                                                                     |
|                 | Genefilis: Gene Refer                                                                                                    | ADSI, gene shoeed a #428rf mutation in four unveited patients with metabol<br>ADSI, gene shoeed a #428rf mutation in four unveited patients with metabol<br>servitouccinate types may be associated with autom<br>associated additional additional additional additional additional additional<br>additional additional additional additional additional additional<br>additional patients types deficiency shows a mutation in ADDI.<br>and and purification of catalytically active human additional hyposonesia<br>additional patients and patients below and metabolish hyposonesia<br>additional patients in structurally impaired addition/structurate lyses which are as<br>additional additional additional additional additional additional<br>additional additional additional additional additional additional<br>additional additional additional additional additional additional<br>additional additional additional additional additional additional<br>additional additional additional additional additional additional<br>additional additional additional additional additional additional<br>additional additional additional additional additional additional<br>additional additional additional additional additional additional<br>additional additional additional additional additional additional<br>additional additional additional additional additional additional additional<br>additional additional additional additional additional additional additional additional additional additional<br>additional additional additional additional additional additional additional additional additional additional<br>additional additional additional additional additional additional additional additional additional additional<br>additional additional additionadditional addited<br>additional additional additional addited add                 | IIC diseases.                                                                                                    | e deficiency.                                    | oll do<br>neRIF | Marker inf<br>from UniS<br>STSs are                                         | formation<br>TS.<br>defined I                                                 |
|                 | Genefilis: Gene Refer                                                                                                    | teneres into Function  ADSI, gene showed a #428H mutation in four unveiteded patients with metabol deterytowaccinate lyses may be associated with autom undear responsely factor 2 binding site in the 2 unstandated region of the ADS addrophoaccinate lyses of ofcency shows a mutation in ADSI.  addrophoaccinate lyses deficiency shows a mutation in ADSI.  addrophoaccinate lyses deficiency shows a mutation in ADSI.  addrophoaccinate lyses deficiency shows a mutation in ADSI.  addrophoaccinate lyses deficiency shows a mutation in ADSI.  addrophoaccinate lyses deficiency shows a mutation in ADSI.  addrophoaccinate lyses deficiency shows a mutation in ADSI.  addrophoaccinate lyses deficiency shows a mutation in ADSI.  addrophoaccinate lyses deficiency shows a mutation in ADSI.  addrophoaccinate lyses deficiency shows a mutation in ADSI.  addrophoaccinate lyses which are addrophoaccinate lyses  addrophoaccinate lyses which are addrophoaccinate lyses  addrophoaccinate lyses the addrophoaccinate lyses  addrophoaccinate lyses which are addrophoaccinate lyses  addrophoaccinate lyses addrophoaccinate lyses  addrophoaccinate lyses  addrophoaccinate lyses  addrophoaccinate lyses  addrophoaccinate lyses  addrophoaccinate lyses  addrophoaccinate lyses  addrophoaccinate lyses  addrophoaccinate lyses  addrophoaccinate  addrophoaccinate  addro                                                                | Ich organites from Portugat.<br>Ich organites from Portugat.<br>GL gene in three patients with adenylosucchate lya<br>a, and rapidly fatal neonatal encephalopathy:<br>seembled into the defective totoamere associated w | e deficiency.                                    |                 | Marker inf<br>from UniS<br>STSs are                                         | formation<br>TS.<br>defined I                                                 |
|                 | Genefilirs: Gene Refer                                                                                                    | teneres into Function  ADSI, gene showed a 8428H mutation in four unreliable patients with metabolic derrytowicinate lyses may be associated with aution undear registratory factor 2 singing also in the 5 <sup>1</sup> untanalated region of the ADD addinytoucintate lyses deficiency where a mutation in ADD. addinytoucintate lyses deficiency where a mutation in ADD. addinytoucintate lyses deficiency where a mutation in ADD. addinytoucintate lyses deficiency where a mutation in ADD. addinytoucintate lyses deficiency where a mutation in ADD. addinytoucintate lyses deficiency where a mutation in ADD. addinytoucintate lyses deficiency where a mutation in ADD. addinytoucintate lyses deficiency where a mutation in ADD. addinytoucintate lyses deficiency where a mutation in ADD. addinytoucintate lyses deficiency where a mutation in ADD. addinytoucintate lyses and purification of catalytically addinytouccontate lyses which are an addinytoucintate in the characteristic lyses and metabolic addinytoucintate lyses and addinytouccontate lyses which are an addinytouring addingtoucintate lyses and addinytouccontate lyses addinytoucintate in the characteristic lyses and addinytouccontate lyses addingtoucintate lyses and addinytouccontate lyses which are an addingtoucintate lyses and addingtouccontate lyses and addingtouccontate lyses addingtoucintate lyses and addingtouccontate lyses addingtoucintate lyses addingtoucintate lyses addingtoucintate lyses addingtoucintate lyses addingtoucintate lyses addingtoucintate lyses addingtoucintate lyses addingtoucintate lyses addingtoucintate lyses addingtoucintate lyses addingtoucintate lyses addingtoucintate lyses addingtoucintate addingtoucintate addingtouco addingtoucintate addingtoucintate addingtoucintate addingt                                                      | Iki diseases.<br>Iki organates from Portugal.<br>G, gene in three patients with adenytisuccinate iya<br>a, and rapidly fatal neonatal encephalopathy.<br>asembled into the defective tetramera associated w               | a deficiency.                                    | oll do<br>heRIF | Marker inf<br>from UniS<br>STSs are<br>PCR prim                             | formation<br>TS.<br>defined I<br>er pairs p                                   |
|                 | Genefilirs: Gene Refer                                                                                                    | teneres into Function  ADSI, gene showed a R428H mutation in four unrelated patients with metabolic decrytowicollate lyses may be associated with autom  asson of ADSI, deficiency is reported in three patients betringing to a family with unclear required by factor 2 binding also in the 5 <sup>1</sup> uncleanabled region of the ADSI decrytowicollate lyses deficiency allows a mutation in ADSI.  addiny/functionate lyses deficiency allows a mutation in ADSI.  addiny/functionate lyses deficiency allows a mutation in ADSI.  addiny/functionate lyses deficiency allows a mutation in ADSI.  addiny/functionate lyses deficiency allows a mutation in ADSI.  addiny/functionate lyses deficiency allows a mutation in ADSI.  addiny/functionate lyses deficiency allows a mutation in ADSI.  addiny/functionate lyses deficiency allows a mutation in ADSI.  addiny/functionate lyses deficiency allows a mutation in ADSI.  addiny/functionate lyses deficiency allows a mutation in ADSI.  addiny/functionate lyses deficiency allows a mutation in ADSI.  addiny/functionate lyses deficiency allows a mutation in ADSI.  addiny/functionate lyses deficiency allows a mutation in ADSI.  addiny/functionate lyses which are an  addiny/functionate lyses which are an  addiny/functionate lyses which are an  addiny/functionate lyses.  addiny/functionate lyses which are an  addiny/functionate lyses.  addiny/functionate lyses.  addiny/                                                      | Ici diseases.<br>Ici orginates from Portugal.<br>Gi, gene in three patients with adenylosuccitate lya<br>a, and rapidly fast neonatal enceptualipatity.<br>esembled into the defective tetramere associated w             | a deficiency.                                    | oll do<br>neRIF | Marker inf<br>from UniS<br>STSs are<br>PCR prim<br>additional               | formation<br>TS.<br>defined I<br>er pairs p<br>informat                       |
|                 | Genefilirs: Gene Refer                                                                                                    | ADDE, gene shoeed a A428H mutation in four unrelated patients with metabolic deterythrucculate lyses may be associated with aution asson of ADDE, deficiency is reported in three patients betrapping to a family with unchar regulatory factor 2 binding alls in the 5 <sup>-</sup> unreamabled region of the ADD deterythrucculate lyses deficiency shows a mutation in ADDE. asson and purification of catalytically active human ademythrucculate lyses with presset with premater growth methodio. Field and methodial hysikness asson 276 mutat in structurally impaired ademythrucculate lyses which are a  216 <u>Connection</u> 2176 <u>Second</u> 2187  2187  2187  2182  2182  2182  2182  218  218                                                                                                    | Ick diseases.<br>Ick originates from Portugal.<br>St, gene in three patients with adenylosuccitate lya<br>a, and rapidly fatal neonatal enceptulopathy.<br>esembled into the defective betramers associated w             | n the mild variant of ADSL deficiency in humans. | oll do<br>neRIF | Marker inf<br>from UniS<br>STSs are<br>PCR prim<br>additional               | formation<br>TS.<br>defined l<br>er pairs p<br>informat                       |
|                 | Genefilis: Gene Refer                                                                                                    | ACRL gene shoed a #4284 mutakon n four unvested patients with metabol<br>denyinsuchasta tyses may be associated with autom<br>associated activity and an autom of the ACRL<br>adenyinsuchasta tyses may be associated with autom<br>undear regenetary factor 2 binding site in the 5' untransited region of the ACR<br>adenyinsuchasta tyses deficiency shows a mutator in ACRL<br>and and patients of otabilitytab wakes human adenyinbucchasta tyses<br>and and patients of otabilitytab wakes human adenyinbucchasta tyses<br>and and patients of otabilitytab wakes human adenyinbucchasta tyses<br>attention of the ACRL<br>adenyinbucchasta tyses deficiency shows a mutator in ACRL<br>and many present such persisting and monitorial hypothesisting<br>action 125 result in structurally impaired adenyinbucchaste tyses which are as<br>a to a structurally impaired adenyinbucchaste tyses which are as<br>a to a structurally impaired adenyinbucchaste tyses which are as<br>a to a structurally impaired adenyinbucchaste tyses which are as<br>a to a structurally impaired adenyinbucchaste tyses which are as<br>a to a structurally impaired adenyinbucchaste tyses which are as<br>a to a structurally impaired adenyinbucchaste tyses which are as<br>a structural in structurally impaired adenyinbucchaste tyses<br>a structural in a structurally impaired adenyinbucchaste tyses<br>a structural in structurally impaired adenyinbucchaste tyses<br>a structural in a structurally impaired adenyinbucchaste tyses<br>a structural in a structurally impaired adenyinbucchaste tyses<br>a structural in a structurally impaired adenyinbucchaste tyses<br>a structural in a structural in a structural in the structural in the structural               | Ick diseases.<br>Ick organizes from Portugal.<br>GL gene in three patients with adenylosuccinate lya<br>a, and rapidly fetal neonatal encephalopathy.<br>essembled links the defective totamene associated w              | a deficiency.                                    | oll do<br>neRIF | Marker inf<br>from UniS<br>STSs are<br>PCR prim<br>additional<br>such as g  | formation<br>TS.<br>defined l<br>er pairs p<br>informat<br>enomic             |
|                 | Genefilis: Gene Refer                                                                                                    | ACSL gene shoed a #4284 mutation in four unveited patients with metabol<br>ACSL gene shoed a #4284 mutation in four unveited patients with metabol<br>denytrouccinate types may be associated with autom<br>associated activity and a second of the ACSL<br>adenythmucinate types deficiency shows a mutation in ACSL.<br>and and purification of atthytically active human adenythmucinate types of<br>and purification of atthytically active human adenythmucinate hypesionesia<br>adenythmucinate types deficiency shows a mutation in ACSL.<br>and and purification of atthytically active human adenythmucinate hypesionesia<br>active JCS result in shortcurshy impaired adenythmucinate system which are as<br>associated JCS result in shortcurshy impaired adenythmucinate system which are<br>associated JCS result in shortcurshy impaired adenythmucinate system which are<br>associated JCS result in shortcurshy impaired adenythmucinate system which are<br>associated JCS result in shortcurshy impaired adenythmucinate system which are<br>associated JCS result in shortcurshy impaired adenythmucinate system which are<br>associated JCS result in shortcurshy impaired adenythmucinate system which are<br>associated JCS result in shortcurshy impaired adenythmucinate system which are<br>associated JCS result in shortcurshy impaired adenythmucinate system which are<br>associated JCS result in shortcurshy impaired adenythmucinate system which are<br>associated JCS result in shortcurshy impaired adenythmucinate system<br>associated JCS result in shortcurshy impaired adenythmucinate system<br>associated JCS results in shortcurshy impaired adenythmucinate system<br>associated JCS results in shortcurshy impaired adenythmucinate system<br>associated JCS results in the system<br>associated JCS results in the system<br>associated JCS results in the system<br>associated JCS results in the system<br>associated JCS results in the system<br>associated JCS results in the system<br>associated JCS results in the system<br>associated JCS results in the system<br>associated JCS results in the system<br>associated JCS results in | In diseases.                                                                                                    | a deficiency.                                    | oll do<br>neRIF | Marker inf<br>from UniS<br>STSs are<br>PCR prim<br>additional<br>such as ge | formation<br>TS.<br>defined l<br>er pairs p<br>informat<br>enomic             |
|                 | Genefilis: Gene Refer<br>Advance of the<br>Advance of the<br>Constraints of the<br>Constraints of the<br>Constraint | teneres into Function  ADSI, gene showed a #428rf mutation in four unveited patients with metabol derivitauconate lyses may be associated with autom usear of ADSI, deficiency is reported in three patients belonging to a family with usear anspectatory factor 2 binding site in the 5' unstandard region of the ADSI addrophocontate lyses deficiency shows a mutation in ADSI.  addrophocontate lyses deficiency shows a mutation in ADSI.  If Correction  If Correction If Correction  If Correction If Correction If Correction If Correcti                                                                | Ick diseases.                                                                                                    | e deficiency.                                    |                 | Marker inf<br>from UniS<br>STSs are<br>PCR prim<br>additional<br>such as go | formation<br>TS.<br>defined l<br>er pairs p<br>informat<br>enomic<br>genes an |

| See ADSL Variation Viewer Report                                                   | 👷 VarView                      |
|------------------------------------------------------------------------------------|--------------------------------|
| See ADSL SNP GeneView Report                                                       |                                |
| See ADSL SNP Genotype Report                                                       |                                |
| Phenotypes                                                                         |                                |
| Adenylosuccinase deficiency<br><u>MIM: 103050</u>                                  | Phenotypic<br>information from |
| Pathways                                                                           | OWIN                           |
| KEGG pathway: Alanine and aspai<br>00252                                           | tate metabolism                |
| KEGG pathway: Purine metabolism                                                    | n                              |
|                                                                                    |                                |
| 00230                                                                              |                                |
| 00230<br>Reactome Event:Nucleotide metal                                           | bolism                         |
| 00230<br>Reactome Event:Nucleotide metal<br><u>15869</u>                           | bolism                         |
| 00230<br>Reactome Event:Nucleotide metal<br><u>15869</u><br>Homology               | bolism                         |
| 00230<br>Reactome Event:Nucleotide metal<br><u>15869</u><br>Homology<br>Mouse, Rat | bolism                         |

Links to KEGG: aim for complete computer representation of the cell, the organism, and the biosphere, which will enable computational prediction of higher-level complexity of cellular processes and organism behaviors from genomic and molecular information.

Links to Reactome: The Reactome project is a collaboration among Cold Spring Harbor Laboratory, The European Bioinformatics Institute, and The Gene Ontology Consortium to develop a curated resource of core pathways and reactions in human biology. Gene Ontology links:

- A collaborative effort to address the need for consistent descriptions of gene products in different databases.
- Three structured, controlled vocabularies (ontologies) that describe gene products in terms of their associated biological processes, cellular components and molecular functions in a species-independent manner
- Ontologies are 'specifications of a relational vocabulary'
- Terms in a particular vocabulary are restricted to a particular field. GO terms are all biological.

| eOntology                                                                                                    |      | Provided by |
|----------------------------------------------------------------------------------------------------|------|-------------|
| Function                                                                                                    | Evid | ence        |
| (S)-2-(5-amino-1-(5-phospho-D-ribosyl)imidazole-4-carboxamido)succinate AMP-lyase (fumarate-forming) activity | IEA  |             |
| N6-(1,2-dicarboxyethyl)AMP AMP-lyase (fumarate-forming) activity                                              | EXP  | PubMed      |
| N6-(1,2-dicarboxyethyl)AMP AMP-lyase (fumarate-forming) activity                                              | IDA  | PubMed      |
| lyase activity                                                                                                | IEA  |             |
| Process                                                                                                    | Evid | ence        |
| AMP biosynthetic process                                                                                      | IDA  | PubMed      |
| protein tetramerization                                                                                       | IDA  | PubMed      |
| purine ribonucleotide biosynthetic process                                                                    | IEA  |             |
|                                                                                                    |      |             |
| Composent                                                                                                    | Evid | ence        |

| Component | Evidence |        |
|-----------|----------|--------|
| cytoplasm | IDA      | PubMed |
| cytosol   | EXP      | PubMed |

| ICBI R   | eference Sequences (RefSe                                                                                         | q)                                                                                                    |                                                                                                    |                                                                                                    |    |
|----------|----------------------------------------------------------------------------------------------------|----------------------------------------------------------------------------------------------------|----------------------------------------------------------------------------------------------------|----------------------------------------------------------------------------------------------------|----|
|          |                                                                                                    | RefSeqs main                                                                                                    | tained independently of Annotated Gen                                                                                                    | nomes                                                                                                    |    |
| These re | eference sequences exist independe                                                                                | ently of genome builds. Explain                                                                                                    |                                                                                                    |                                                                                                    |    |
| Gend     | omic                                                                                                    |                                                                                                    |                                                                                                    |                                                                                                    |    |
| 1.       | NG_007993.1 RefSeqGene<br>Range<br>Download                                                                       | 500125074<br>GenBank_FASTA_Sequence Viewer (                                                                                                  | Graphics)                                                                                                    |                                                                                                    |    |
| mRN      | A and Protein(s)                                                                                                  |                                                                                                    |                                                                                                    |                                                                                                    |    |
| 1.       | Description<br>Source sequence(s)<br>Consensus CDS<br>UniProtKB/Swiss-Prot<br>Conserved Domains (2) <u>summar</u> | 17 anscript Voriant: This Variant (1) r<br>AP057853,BP298407<br>CCD514001.1<br>P20566<br>V<br>Ccd03302<br>Location:17-452<br>Blast Score:2022 | Adenylsuccinate_lyase_2; Adenylsuccinate lyase_<br>mainly eukaryotic proteins similar to ASL, a men<br>catalyze similar beta-elimination  | 2: Adenylsuccinate lyse (ASL), subgroup 2. This subgroup contains                                                                                                    | 4  |
|          |                                                                                                    | Location:17-463<br>Blast Score:1117                                                                                                    | PRKUB937; adenylosuccinate lyase; Provisional                                                                                             | related sequences                                                                                                    |    |
| 2.       | NM 001123378.1→NP 00:                                                                                             | 1116850.1 adenylosuccinate lya                                                                                                    | se isoform b                                                                                                    | used as RefSeg                                                                                                    |    |
|          | Description                                                                                                    | but is shorter compared to isoform a                                                                                                    | acks an alternate in-frame exon compared to v<br>a.                                                                                       |                                                                                                    |    |
|          | Source sequence(s)                                                                                                | AF067854, BP298407                                                                                                    |                                                                                                    | evidence                                                                                                    |    |
|          | UniProtKB/TrEMBL                                                                                                  | <u>B0QY76</u>                                                                                                    |                                                                                                    |                                                                                                    |    |
|          | UniProtKB/Swiss-Prot<br>Conserved Domains (1) <u>summar</u>                                                       | <u>P30566</u><br><b>x</b>                                                                                                    | l                                                                                                    |                                                                                                    |    |
|          |                                                                                                    | cd03302<br>Location:17-397<br>Blast Score:1788                                                                                                | Adenylsuccinate_lyase_2; Adenylsuccinate lyase_<br>mainly eukaryotic proteins similar to ASL, a memi<br>catalyze similar beta-elimination | <ol> <li>Adenylsuccinate lyase (ASL)_subgroup 2. This subgroup contains<br/>ber of the Lyase class I family. Members of this family for the most particular the subgroup of the lyase class I family.</li> </ol> | rt |

Genome Reference Consortium Human Build 37 (GRCh37), Primary\_Assembly

| NC_00 | 0022.10 Genome Refer | ence Consortium Human Build 37 (GRCh37), Primary_Assembly<br>40742504, 40762577 |
|-------|----------------------|---------------------------------------------------------------------------------|
|       | Download             | GenBank FASTA Sequence Viewer (Graphics)                                        |
| NT_01 | 1520.12              |                                                                                 |
|       | Range                | 2013307320153146                                                                |
|       | Download             | GenBank FASTA Sequence Viewer (Graphics)                                        |

| Geno | omic                                    |                                        | Genomic reference sequence     |
|------|-----------------------------------------|----------------------------------------|--------------------------------|
| 1.   | AC_000065.1 Alternate assembly (Celera) |                                        | available for download. Here   |
|      | Range                                   | 2454456524564639                       | available from three different |
|      | Download                                | GenBank FASTA Sequence Viewer (Graphic | assemblies.                    |
| 2.   | NW_927628.1                             |                                        |                                |
|      | Range                                   | 1881075918830833                       |                                |
|      | Download                                | GenBank FASTA Sequence Viewer (Graphic | <u>s)</u>                      |

## Alternate assembly (HuRef)

| Geno | mic                                    |                                          |  |
|------|----------------------------------------|------------------------------------------|--|
| 1.   | AC_000154.1 Alternate assembly (HuRef) |                                          |  |
|      | Range                                  | 2370570723725685                         |  |
|      | Download                               | GenBank FASTA Sequence Viewer (Graphics) |  |
| 2.   | NW_001838745.1                         |                                          |  |
|      | Range                                  | 1883284018852818                         |  |
|      | Download                               | GenBank FASTA Sequence Viewer (Graphics) |  |

|                                                                                                    | Further links, |
|----------------------------------------------------------------------------------------------------|----------------|
| Additional Links                                                                                                    |                |
| <ul> <li>MIM <u>608222</u></li> <li>Adenylosuccinate Lyase Mutations Database <u>www.icp.ucl.ac.be/adsldb/</u></li> <li>GeneTests for MIM: 103050</li> </ul> | databases      |
| GeneTests for MIM: 608222                                                                                                    |                |
| HPRD 00049     UCSC UCSC                                                                                                    |                |
| <ul> <li>Adenylosuccinate Lyase Mutations Database <u>Adenylosuccinate Lyase Mutations Data</u></li> </ul>                                                   | abase          |

UniGene <u>Hs.75527</u>

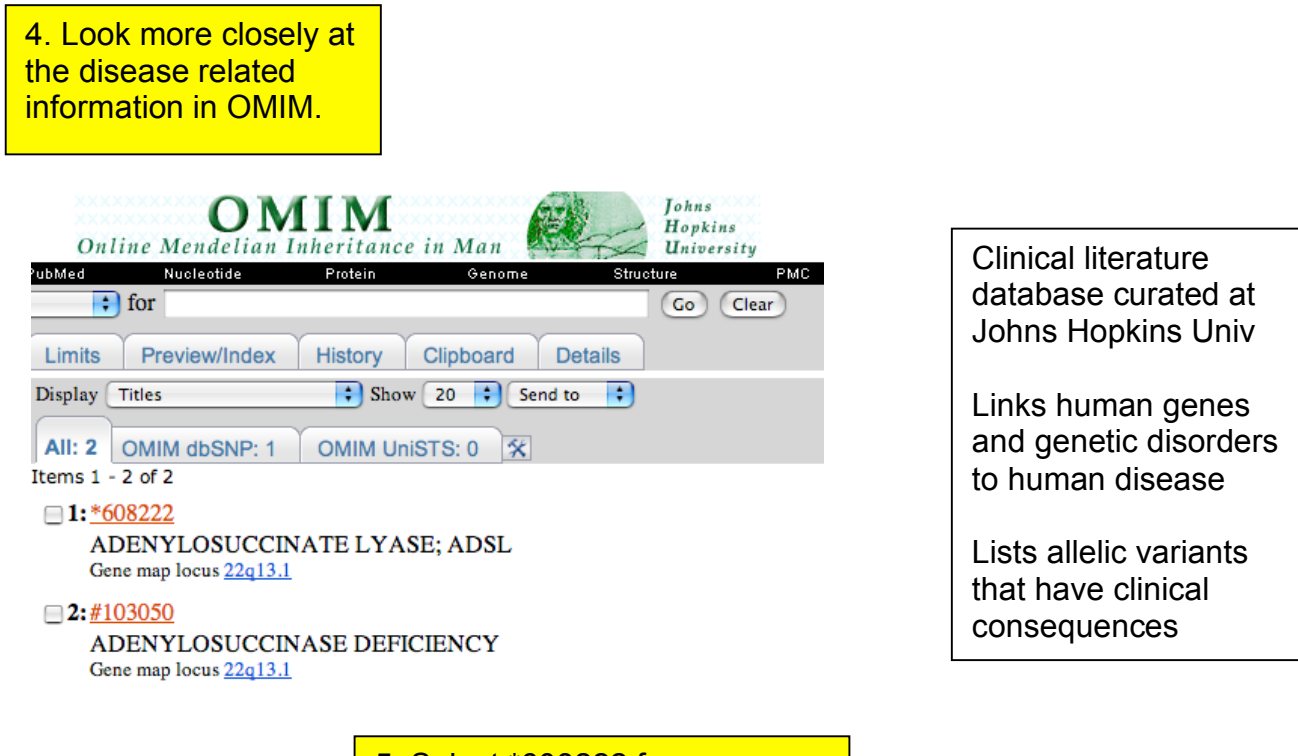

5. Select \*608222 for information on ADSL or #103050 for ADENYLOSUCCINASE DEFICIENCY

#### \*608222

ADENYLOSUCCINATE LYASE; ADSL

#### Alternative titles; symbols

ADENYLOSUCCINASE

Gene map locus 22q13.1

#### TEXT

#### DESCRIPTION

Adenylosuccinase (ADSL; EC 4.3.2.2) is an enzyme involved in both the de novo synthesis of purines and the formation of adenosine monophosphate from inosine monophosphate.

#### CLONING

Using an avian liver ADSL cDNA as a probe to screen a human liver cDNA library, <u>Stone et al. (1992)</u> isolated an ADSL cDNA encoding a 459-amino acid protein with a molecular mass of 52 kD. The enzyme has a homotetrameric structure.

Marie et al. (1999) found that the human ADSL cDNA contains an additional segment at the 5-prime end, encoding a protein of 484 amino acids, rather than 459 as previously reported. <u>Kmoch et al.</u> (2000) reported the complete human ADSL cDNA sequence, which revealed the novel 52-bp sequence at the 5-prime end of the ADSL gene, containing an alternate initiation codon. This longer sequence was termed 'M1', and the shorter one 'M2'. Expression studies showed that the M1 protein was soluble, active, and stable, in contrast to M2, which was insoluble and inactive. The authors noted that the native human protein is composed of 484 amino acids, the same as murine ADSL. In addition, <u>Kmoch et al.</u> (2000) found 2 ADSL isoforms produced by alternative splicing of exon 12. Both transcripts were expressed in all tissues studied, with the unspliced form being about 10-fold more abundant. The authors hypothesized that the inactive isoform may be able to form tetramers with the active isoform, forming an array of enzymes with different activities depending on the composition of the tetramers.

Wong and O'Brien (1995) cloned the mouse ADSL gene, and found that the human and mouse ADSL proteins share 94% identity.

#### GENE STRUCTURE

Kmoch et al. (2000) determined that the human ADSL gene contains 13 exons.

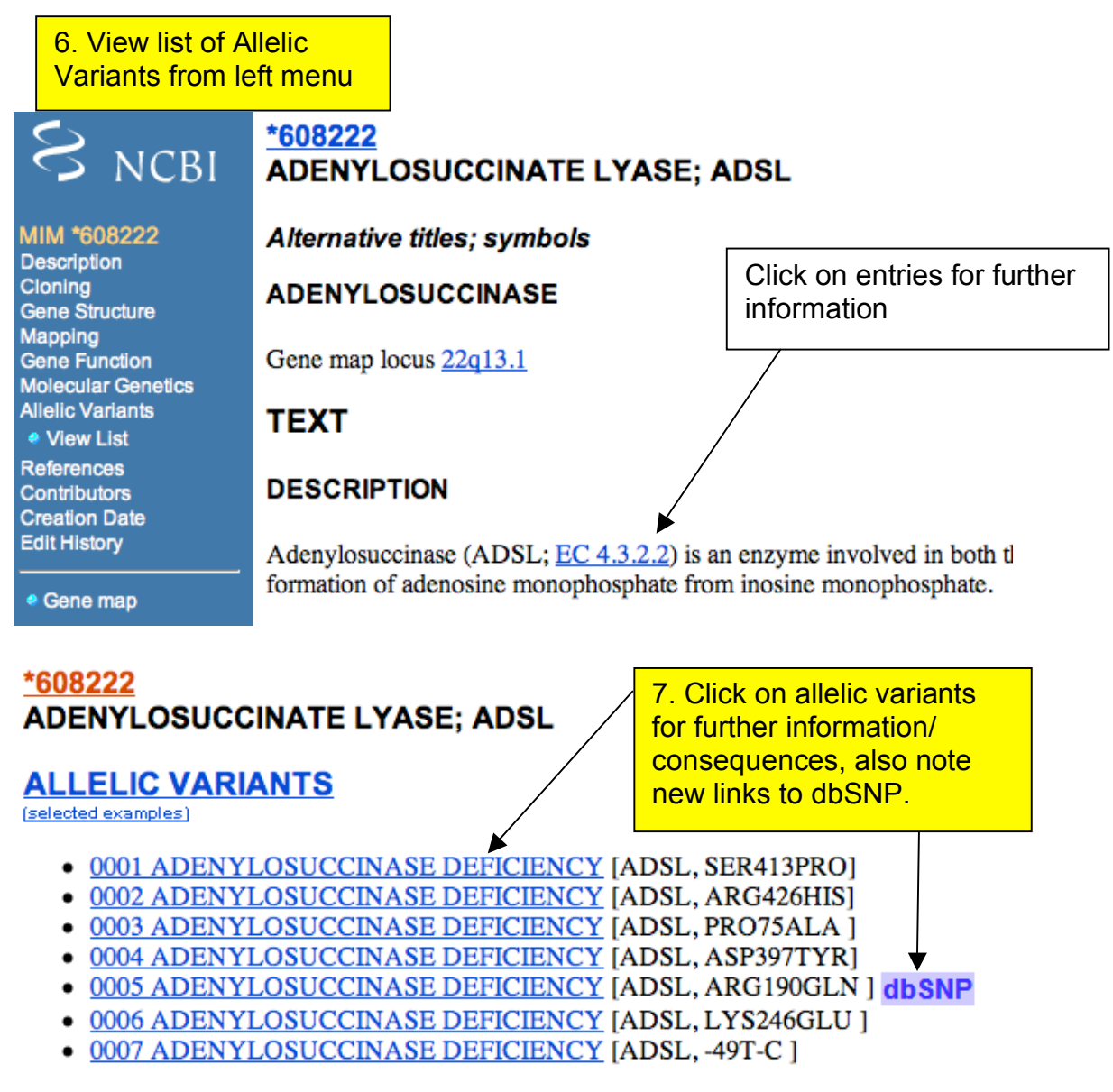

Copyright © 1966-2006 Johns Hopkins University

8. Click back into EntrezGene and explore Unigene from the links menu

| 27 27 °Z        | UniGene         |            |              |           |    |
|-----------------|-----------------|------------|--------------|-----------|----|
|                 | ORGA            | NIZED VIEW | OF THE TRANS | SCRIPTOME |    |
| PubMed          | Nucleotide      | Protein    | Genome       | Structure | PN |
| 🗧 for           |                 |            |              | Go Clear  |    |
| Limits Preview  | w/Index History | Clipboard  | d Details    |           |    |
| Display Summary | 🗧 Sho           | w 20 🛟 S   | ort by 📑     | Send to 🛟 |    |
| All: 1 Fungi: 0 | Insects: 0      | Mammals: 1 | Plants: 0    | ×         |    |

## 🔲 1: <u>Hs.75527</u>

ADSL: Adenylosuccinate lyase Homo sapiens, 592 sequence(s)

#### Adenylosuccinate lyase (ADSL)

| SELECTED PROT                           | EIN SIMILARITIES                                                                                                    |                                                                                                    |                                                                                                    |
|-----------------------------------------|----------------------------------------------------------------------------------------------------|----------------------------------------------------------------------------------------------------|----------------------------------------------------------------------------------------------------|
| Comparison of se<br>suggest function of | quences in UniGene with proteins<br>of a gene.                                                                                                    | supported by a complete gen                                                                                                    | ome. The alignments can                                                                                                    |
| C. elegans ref:                         | NP_492049.1 - adenylosuccinate ly                                                                                                    | yase [Caenorhabditis elegans                                                                                                    | ] 46.68 % / 464 aa<br>(see <u>ProtEST</u> )                                                                                                    |
| H. sapiens ref:<br>sap                  | <u>NP_000017.1</u> - adenylosuccinate ly<br>iens]                                                                                                    | yase; adenylosuccinase [Hom                                                                                                    | o 100 % / 484 aa<br>(see ProtEST)                                                                                                    |
| M. musculus sp:                         | P54822 - PUR8_MOUSE Adenylos                                                                                                    | uccinate lyase                                                                                                    | 93.6 % / 484 aa                                                                                                    |
| S. cerevisiae pir:                      | <u>S51377</u> - S51377 probable membr                                                                                                    | ane protein YLR359w - yeast                                                                                                    | 64.39 % / 466 aa<br>(see <u>ProtEST</u> )                                                                                                    |
| GENE EXPRESSI                           | ON                                                                                                    |                                                                                                    |                                                                                                    |
| Tissues and deve<br>expression resou    | lopment stages from this gene's se<br>rces.                                                                                                    | equences survey gene expres                                                                                                    | sion. Links to other NCBI                                                                                                    |
| Expression Profil                       | e: View expression levels using Un<br>[Show more entries with profiles                                                                                                    | iGene's EST ProfileViewer<br>like this]                                                                                                    |                                                                                                    |
| GEO profiles:                           | Gene expression profiles in the                                                                                                    | NCBI Gene Expression Omnit                                                                                                    | ous database                                                                                                    |
| cDNA Sources:                           | uncharacterized tissue; brain; pli<br>colon; liver; uterus; lymph node;<br>mammary gland; bone; ovary; w<br>cervix; adipose tissue; small inte<br>salivary gland; thymus; trachea;<br>vascular; mouth; spleen; rectum | acenta; lung; mixed; embryon<br>eye; muscle; skin; whole brai<br>hole body; pancreas; connect<br>stine; thyroid; esophagus; bla<br>cochlea; ascites; pharynx; lyn<br>; dorsal root ganglion; parathy | ic tissue; testis; kidney;<br>n; blood; prostate;<br>iive tissue; heart; stomach;<br>dder; pituitary gland; tonsil;<br>nph; bone marrow;<br>rroid |
| MAPPING POSITI                          | ON                                                                                                    |                                                                                                    |                                                                                                    |
| Genomic location<br>mapping.            | specified by transcript mapping, ra                                                                                                    | ndiation hybrid mapping, gene                                                                                                    | tic mapping or cytogenetic                                                                                                    |
| Chromosome:                             | 22                                                                                                    |                                                                                                    |                                                                                                    |
| Map position:                           | 22q13.1 22q13.2                                                                                                    |                                                                                                    |                                                                                                    |
| UniSTS entry:                           | Chr 22                                                                                                    | RH71398                                                                                                    | [Map Viewer]                                                                                                    |
| UniSTS entry:                           |                                                                                                    | D22S966E                                                                                                    |                                                                                                    |
| UniSTS entry:                           | <b>C</b> 1 <b>C</b> 2                                                                                                    | RH27785                                                                                                    |                                                                                                    |
| UniSTS entry:                           | Chr 22                                                                                                    | RH77705                                                                                                    | [Map Viewer]                                                                                                    |
| UniSTS entry:                           | Chr 22                                                                                                    | RH98333                                                                                                    |                                                                                                    |

9. Scrolling through the UniGene page for ADSL you can see the mRNAs and ESTs clustering to the ADSL locus. Click on any one of these to see sequence information and links to the Trace archive.

10. Also from this page is a link to UniGene's EST profile viewer and a link to GEO profiles which can also be accessed from the links menu.

Click on EST

profile under gene expression.

| SEQUENCES                      |                                                                                                    |    |
|--------------------------------|----------------------------------------------------------------------------------------------------|----|
| Sequences repres<br>sequences. | enting this gene; mRNAs, ESTs, and gene predictions supported by transcribed                                   |    |
| mRNA sequences                 | s (23)                                                                                                    |    |
| AF067853.1                     | Homo sapiens adenylosuccinate lyase (ADSL) mRNA, alternatively spliced,<br>complete cds                        | Ρ  |
| AF067854.1                     | Homo sapiens adenylosuccinate lyase (ADSL) mRNA, alternatively spliced,<br>complete cds                        | Ρ  |
| NM_000026.1                    | Homo sapiens adenylosuccinate lyase (ADSL), mRNA                                                               | PA |
| CR456368.1                     | Homo sapiens ADSL full length open reading frame (ORF) cDNA clone (cDNA<br>clone C22ORF:pGEM.ADSL)             | Ρ  |
| CR623741.1                     | full-length cDNA clone CS0DL011YK23 of B cells (Ramos cell line) Cot 25-<br>normalized of Homo sapiens (human) | Ρ  |
| CR622395.1                     | full-length cDNA clone CS0DI021YF14 of Placenta Cot 25-normalized of Homo<br>sapiens (human)                   | Ρ  |
|                                |                                                                                                    |    |

# Expression profile suggested by analysis of EST counts. Hs.75527- ADSL: Adenylosuccinate lyase

See Legend Note: Please mouseover the Tissue criterion to view complete details

| Breakdown by Tissue |     |      |           |
|---------------------|-----|------|-----------|
| -                   |     | Hs.7 | 5527      |
| adipose tissue      | 144 | •    | 2/13881   |
| adrenal gland       | 0   |      | 0/31075   |
| ascites             | 124 | •    | 5/40204   |
| bladder             | 65  | •    | 2/30314   |
| blood               | 125 | •    | 14/111468 |
| bone                | 55  | •    | 4/72269   |
| bone marrow         | 61  | •    | 3/48843   |
| brain               | 42  | •    | 39/920005 |
| cervix              | 124 | •    | 6/48044   |
| cochlea             | 59  | •    | 1/16693   |
| colon               | 79  | •    | 16/201707 |
| connective tissue   | 74  | •    | 8/107446  |
| cranial nerve       | 0   |      | 0/18970   |
| embryonic tissue    | 150 | •    | 30/199296 |
| esophagus           | 52  | •    | 1/19070   |
| eye                 | 91  | •    | 19/207188 |
| heart               | 100 | •    | 9/89611   |
| kidney              | 108 | •    | 23/212690 |
| larynx              | 0   |      | 0/30412   |

| Click on entries for further |
|------------------------------|
| information plus links to    |
| the trace archive.           |

| Postricted poo | la pro ropocontos                                | l by orongo bordor       | LEGEND           |
|----------------|--------------------------------------------------|--------------------------|------------------|
| Liver          | 98                                               | 13 / 131488              |                  |
| Lung           | Q                                                | 0 / 282332               |                  |
| Pool name per  | nscripts<br>million(TPM)<br>Spot int<br>based of | Gene EST / To<br>censity | otal EST in pool |
|                | Daseu (                                          |                          |                  |

Zebrafish Workshop

11. For more expression profiles scroll back to the link for GEO profiles. (Which can also be accessed from the Entrez Gene page)

| GE Profiles                                                                                                    | My NCBI 2<br>[Sign In] [Register]   |
|----------------------------------------------------------------------------------------------------|-------------------------------------|
| PubMed Nucleotide Protein Genome                                                                                      | Structure PMC Journals Books        |
| t for Go                                                                                                    | Clear                               |
| Limits Preview/Index History Clipboard Details                                                                        |                                     |
| Display Summary Show 20 🕻 Subgroup effect 🗘 Send                                                                      | to 🗧                                |
| All: 62 🕱                                                                                                    |                                     |
| Items 1 - 20 of 62                                                                                                    | Page 1 of 4 Next                    |
| 1: GDS2000 record   GPL3355 35179 [Homo sapiens]                                                                      | 8 samples Profile Neighbors, Links  |
| Annotation: Adenylosuccinate lyase                                                                                    |                                     |
| Reporter: AA455931 AA456400                                                                                           |                                     |
| Experiment: Androgen sensitive and insensitive prostate cancer cell lines: D array CGH log2 ratio                     | NA copy number alterations,         |
| 2: GDS1830 record   GPL1831 34009 [Homo sapiens]                                                                      | 15 samples Profile Neighbors, Links |
| Annotation: Adenylosuccinate lyase                                                                                    |                                     |
| Reporter: AA455931 IMAGE:813280 (clone)<br>Experiment: Chemoresistant glioblastomas: expression profile, gene express | sion array-based log2 ratio         |
| 3: GDS1829 record   GPL1831 34009 [Homo sapiens]                                                                      | 15 samples Profile Neighbors, Links |
| Annotation: Adenylosuccinate lyase                                                                                    |                                     |
| Reporter: AA455931 IMAGE:813280 (clone)                                                                               |                                     |
| Experiment: Chemoresistant glioblastomas: gene copy number aberrations,                                               | array CGH log2 ratio                |
| 4: GDS1813 record   GPL1833 34009 [Homo sapiens]                                                                      | 53 samples Links                    |
| Annotation: Adenylosuccinate lyase                                                                                    |                                     |
| Reporter: AA455931 IMAGE:813280 (clone)                                                                               |                                     |
| Experiment: Glial brain tumors, gene expression array-based log2 ratio                                                | Haladia Kaina kaina kaina kaina kai |

The Geo profiles database stores individual gene expression and molecular abundance profiles assembled from the Gene Expression Omnibus (GEO) repository. Search for specific profiles of interest based on gene annotation or pre-computed profile characteristics. GEO Profiles facilitates powerful searching and linking to additional information sources.

Quick links to NCBI

datasets

# 12. From the ADSL links in EntrezGene click on SNP, to get a list of the SNP associated with ADSL

## I: <u>rs28699192</u> [Homo sapiens]

TTGGCTCGTTACAACCTCTGCATCC [G/T]GGGCTCAAGCTGTCCTCTCACCTCA

22 MapView GeneView SeqView No 3D No OMIM

2: rs28642715 [Homo sapiens]

CCCAAGTAGCTGGGATTACAAACAC<mark>{C/T]</mark>CGCCACCACGCCCAGTTAATTTTTT

22 MapView GeneView SeqView No 3D No OMIM

3: rs17001863 [Homo sapiens]

TGCCTTAAACTATCTAGCAGCATGA [ A/G ] TCATCAGCTCTGGTGTGACTAGGCA

22 MapView GeneView SeqView No 3D No OMIM

4: <u>rs17001857</u> [Homo sapiens]

TTGTGGTCTGTAAATGAAACCCTTA [ A/C ] GGGGAAGACTCGTTTTGGCATTTTC

22 MapView GeneView SeqView No 3D No OMIM

Graphic Summary :

MepView Mapped to chromosome shown with map weight 1 (single green bar), linkout to MapViewer
 MepView Mapped to chromosome shown with map weight greater than 1 (two or more green bar)
 More Mapped to multiple chromosomes
 MepView Unknown, not on chromosome
 GeneView SNP in locus region, linkout to Gene View in dbSNP
 SeqView SNP in coding region (Non-synonymous)
 SeqView SNP in other mRNA regions (intron, UTR, etc.)
 Not on mRNA
 Protein 3D Structure neighbor available (Cn3D), linkout to structure mapping summary
 Minkout to Omim record
 Validated
 Genotype data available
 Actual percentage (1-100) heterozygosity indicated by the red arrow (ie. 9%)and actual success rate indicated by the blue arrow (ie. 95%).

13. Display SNPs in a gene centric view by clicking on SNP:Geneview

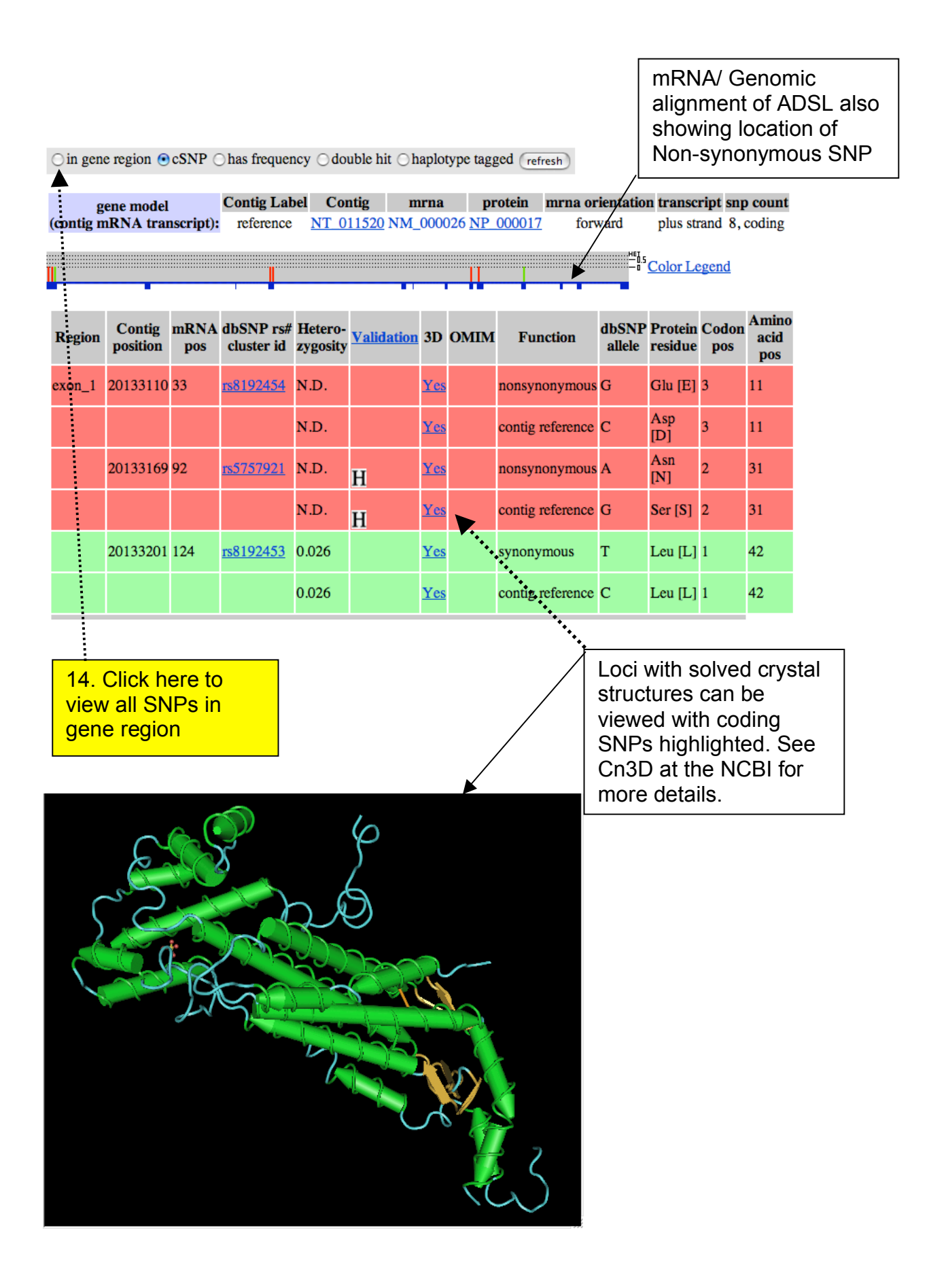

83

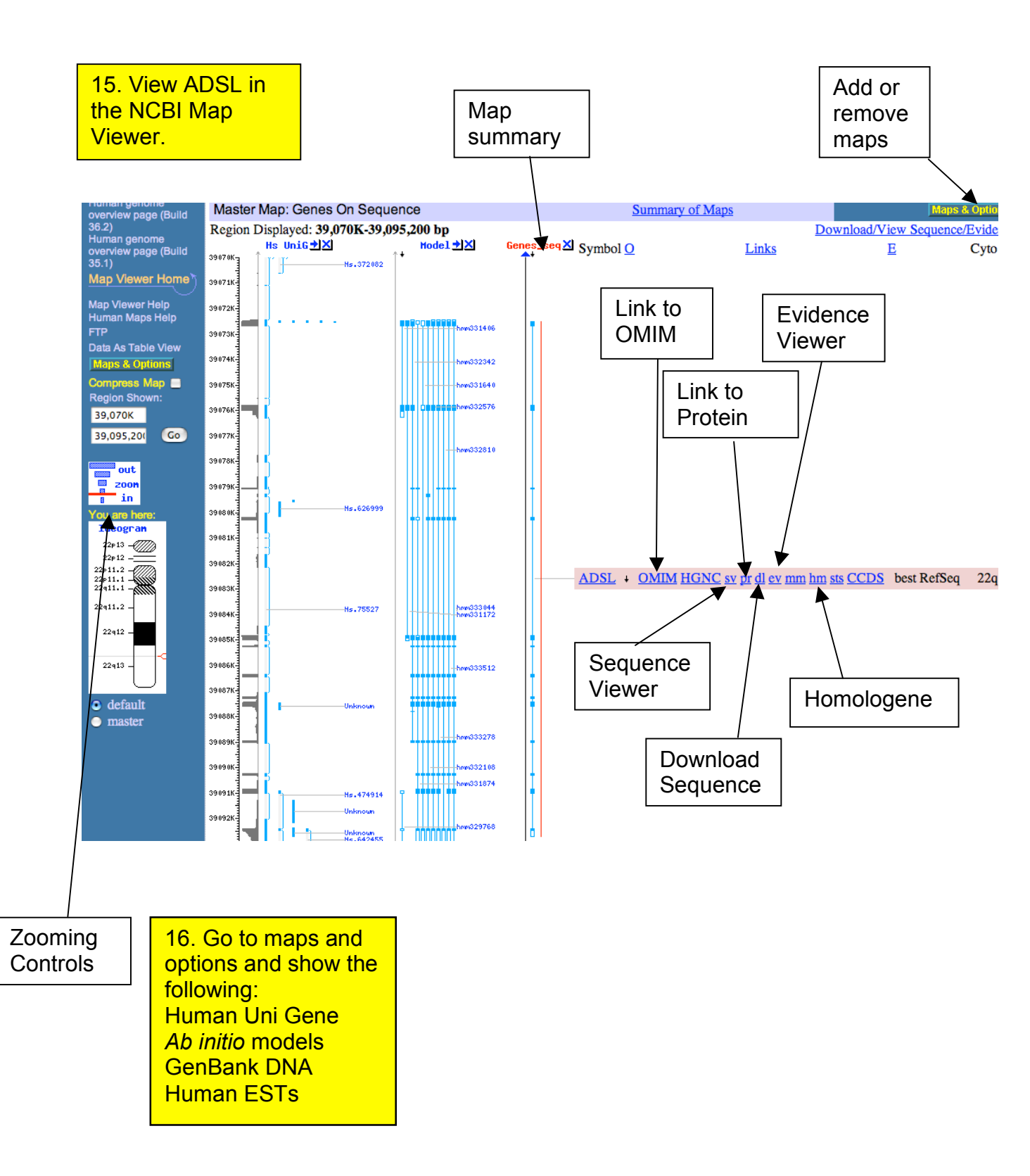

**KEGG** – The KEGG database contains a description of cellular pathways. It is more commonly used to analyse metabolic pathways, but it also contains disease related pathways. In the following **worked example** you will be shown how to find information on disease related pathways.

| S                                                                                              | TEP 1                                                                                                    | Go to the Ki<br>w.genome.a                                                                                                    | EGG ho<br>d.jp/keg                                                          | mepage<br>g/pathwa                                          | at:<br>a <u>y.html</u>                               |                                          |                          |             |   |
|------------------------------------------------------------------------------------------------|----------------------------------------------------------------------------------------------------|----------------------------------------------------------------------------------------------------|-----------------------------------------------------------------------------|-------------------------------------------------------------|------------------------------------------------------|------------------------------------------|--------------------------|-------------|---|
| <b>K</b>                                                                                       | transferences<br>available of the<br>construction of the                                                                                                    | KEGG PAT                                                                                                    | THWAY I                                                                     | Databas                                                     | <b>e</b><br>tions, reacti                            | ions, and rela                           | tions                    |             |   |
| KEGG2                                                                                          | ATLAS                                                                                                    | PATHWAY                                                                                                    | BRITE                                                                       | GENES                                                       | SSDB                                                 | LIGAND                                   | DBGET                    |             |   |
| Pathway<br>KEGG P/<br>molecula<br>1,<br>(<br>(<br>2,<br>3,<br>4,<br>5,<br>5,<br>and also<br>6, | Maps<br>ATHWAY is a<br>r interaction a<br>Carbohydrate<br>Glycan PK/NI<br>Genetic Info<br>Environmen<br>Cellular Proo<br>Human Dise<br>on the structio<br>Drug Develo | Energy Lipid Nu<br>RP Cofactor/vitami<br>ormation Processi<br>tal Information P<br>cesses<br>wases was<br>ure relationships (Ki<br>opment | ally drawn pa<br>rks for:<br>In Secondar<br>ng<br>rocessing<br>EGG drug str | thway maps<br>hino acid Otl<br>y metabolite<br>ucture maps) | representing<br>her amino ac<br>Xenobiotics<br>) in: | our knowledge<br>id<br><b>EP 2 – S</b> o | e on the<br>elect 'hum   | an diseases | , |
| Pathway                                                                                        | Modules                                                                                                    |                                                                                                    |                                                                             |                                                             |                                                      |                                          |                          |             |   |
| KEGG M<br>each repr<br>BRITE his<br>KEG<br>or by the                                           | ODULE is a n<br>resented as a<br>erarchy:<br>GG pathway<br>DBGET searc                                                                                                | new collection of pat<br>list of KEGG Ortholo<br>modules<br>ch.                                                                           | hway module<br>ogy (KO) iden                                                | es, molecular<br>Itifiers. KEGG                             | complexes, a<br>MODULE ca                            | and other funct<br>n be accessed t       | ional units,<br>hrough a |             |   |
| 🥏 Search                                                                                       | MODULE                                                                                                    | for                                                                                                    |                                                                             |                                                             | Go (                                                 | Clear                                    |                          |             |   |
| 🖲 bf                                                                                           | ind mode 🔵 t                                                                                                    | bget mode                                                                                                    |                                                                             |                                                             |                                                      |                                          |                          |             |   |

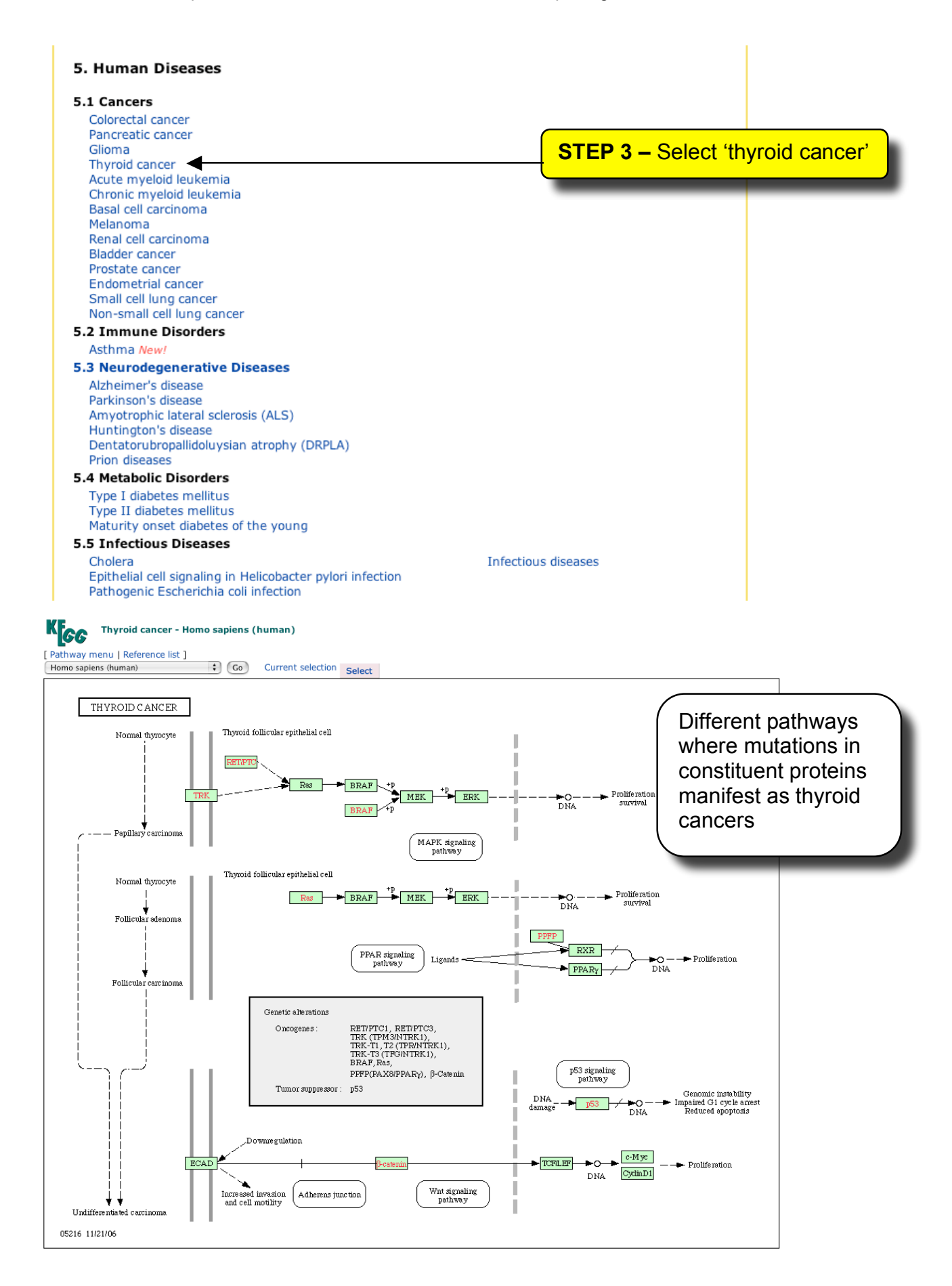

**COSMIC** – Although OMIM is very detailed, it is not comprehensive. COSMIC, the catalogue of somatic mutations in cancer, is a specialist resource that aims to have a comprehensive list of genes and their mutations that are involved in cancer. There are several different ways to search COSMIC, in the following worked example, the most common search interface will be illustrated.

**STEP 1 –** Go to the COMSIC homepage: http://www.sanger.ac.uk/genetics/CGP/cosmic/ sanger **I** Search 61M Other Services Projects COSMIC 0 ollo созміс **Catalogue Of Somatic Mutations In Cancer** Genomics & Genetics Human (HGP) What is COSMIC? News Pathogens All cancers arise as a result of the acquisition of a 5th Mar 2008 Blast series of fixed DNA sequence abnormality COSMIC release 36 The March 2008 release of COSMIC contains full curation of mutations, many of which ultimately confer a growth advantage upon the cells in which they have occurred. There is a vast amount of COSMIC CGP information available in the published scientific literature about these changes. COSMIC is designed to store and display somatic mutation information and related details and contains the TSHR gene together with a further 6 EWSR1 gene fusion COSMIC Disclaimer Team 16th Jan 2008 information relating to human cancers. [more] COSMIC release 35 This release of COSMIC contains the new curation of four new Help Entry Points Website Search Text Search tumour suppressor gen further curation of EWSR1/FLI1 gene fusions in Ewing's sarcoma. We also announce a significant upgrade to the CGP Trace Archive, ... **People Search** Enter a Gene, Sample or Tissue Library Services Site Map BRAF Feedback / Help RSS Search ? S Statistics STEP 2 – Enter BRAF 1000842 Experiments **Detailed Search** 254672 the textfield and Tumours into Browse by Gene 54528 Mutations click search. Browse by Tissue SI References 5614 Genes 4772 Quick Search Fusions 2174 Browse by Tissue Additional Information COSMIC's Component Projects **COSMIC Announcements Mailing List** Interested in receiving COSMIC news and release Genes from Literature Curation information? Then sign up [here]. CGP Resequencing Studies Cancer Cell Line Project CGP Trace and Genotype Archive se send all comments and suggestions to the COSMIC team at cosmic@sanger.ac.uk

Worked Example - List all mutations found in the BRAF gene.

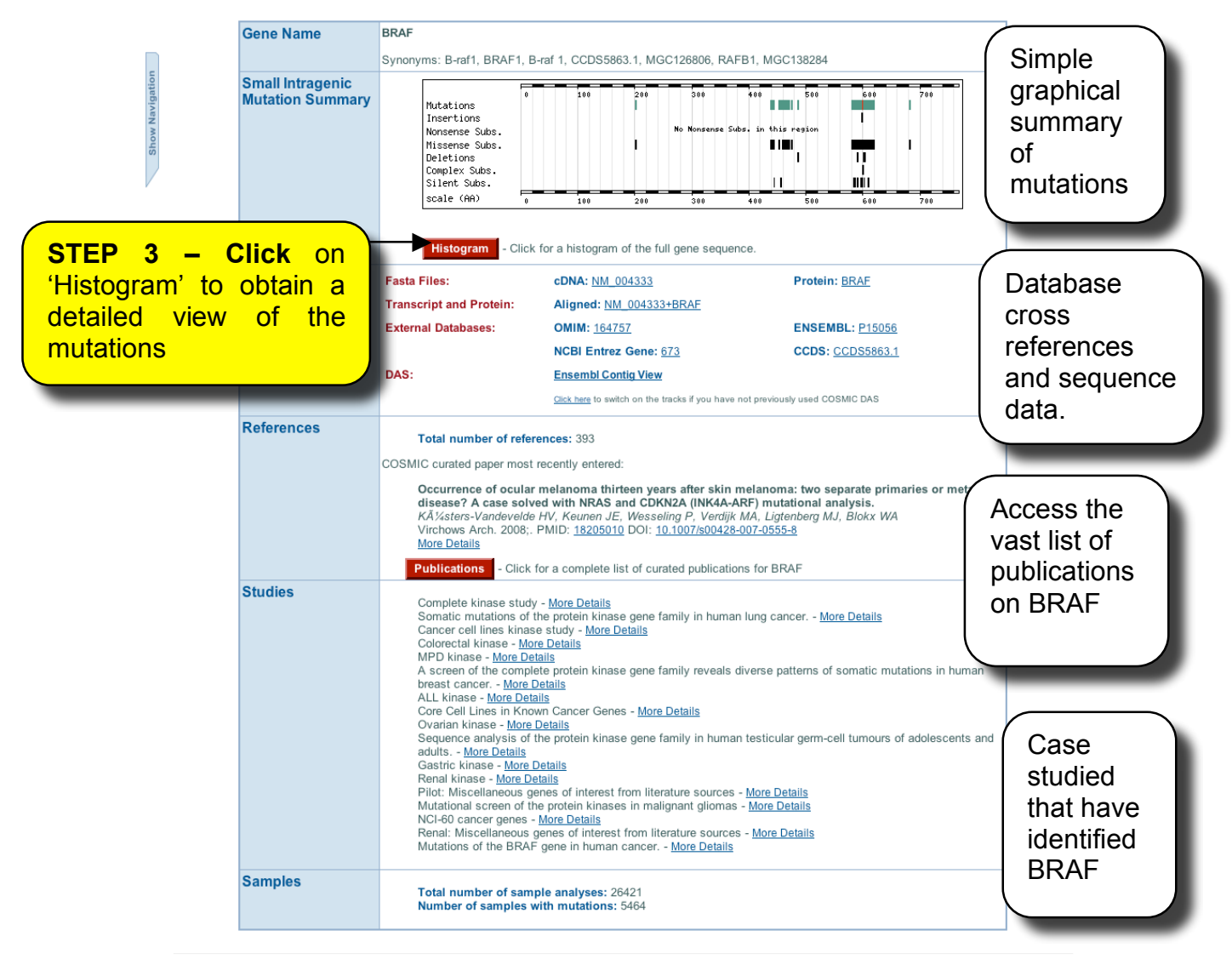

Wellcome Trust Genome Campus, Hinxton, Cambridge, CB10 1SA, UK Tel:+44 (0)1223 834244
Registered charity number 210183
<u>Data Release Policy | Conditions of Use</u> | <u>Conditions of Use</u> | <u>Conditions of Use</u> | <u>Conditions of Use</u> | <u>Conditions of Use</u> | <u>Conditions of Use</u> | <u>Conditions of Use</u> | <u>Conditions of Use</u> | <u>Conditions of Use</u> | <u>Conditions of Use</u> | <u>Conditions of Use</u> | <u>Conditions of Use</u> | <u>Conditions of Use</u> | <u>Conditions of Use</u> | <u>Conditions of Use</u> | <u>Conditions of Use</u> | <u>Conditions of Use</u> | <u>Conditions of Use</u> | <u>Conditions of Use</u> | <u>Conditions of Use</u> | <u>Conditions of Use</u> | <u>Conditions of Use</u> | <u>Conditions of Use</u> | <u>Conditions of Use</u> | <u>Conditions of Use</u> | <u>Conditions of Use</u> | <u>Conditions of Use</u> | <u>Conditions of Use</u> | <u>Conditions of Use</u> | <u>Conditions of Use</u> | <u>Conditions of Use</u> | <u>Conditions of Use</u> | <u>Conditions of Use</u> | <u>Conditions of Use</u> | <u>Conditions of Use</u> | <u>Conditions of Use</u> | <u>Conditions of Use</u> | <u>Conditions of Use</u> | <u>Conditions of Use</u> | <u>Conditions of Use</u> | <u>Conditions of Use</u> | <u>Conditions of Use</u> | <u>Conditions of Use</u> | <u>Conditions of Use</u> | <u>Conditions of Use</u> | <u>Conditions of Use</u> | <u>Conditions of Use</u> | <u>Conditions of Use</u> | <u>Conditions of Use</u> | <u>Conditions of Use</u> | <u>Conditions of Use</u> | <u>Conditions of Use</u> | <u>Conditions of Use</u> | <u>Conditions of Use</u> | <u>Conditions of Use</u> | <u>Conditions of Use</u> | <u>Conditions of Use</u> | <u>Conditions of Use</u> | <u>Conditions of Use</u> | <u>Conditions of Use</u> | <u>Conditions of Use</u> | <u>Conditions of Use</u> | <u>Conditions of Use</u> | <u>Conditions of Use</u> | <u>Conditions of Use</u> | <u>Conditions of Use</u> | <u>Conditions of Use</u> | <u>Conditions of Use</u> | <u>Conditions of Use</u> | <u>Conditions of Use</u> | <u>Conditions of Use</u> | <u>Conditions of Use</u> | <u>Conditions of Use</u> | <u>Conditions of Use</u> | <u>Conditions of Use</u> | <u>Conditions of Use</u> | <u>Conditions of Use</u> | <u>Conditions of Use</u> | <u>Conditions of Use</u> | <u>Conditions of Use</u> | <u>Conditions of Use</u> | <u>Conditions of Use</u> | <u>Conditions of Use</u> | <u>Conditions of Use</u> | <u>Conditions of Use</u> | <u>Conditions of Use</u> | <u>Conditions o</u>

webmaster@sanger.ac.uk Last Modified Mon Sep 18 17:13:20 2006

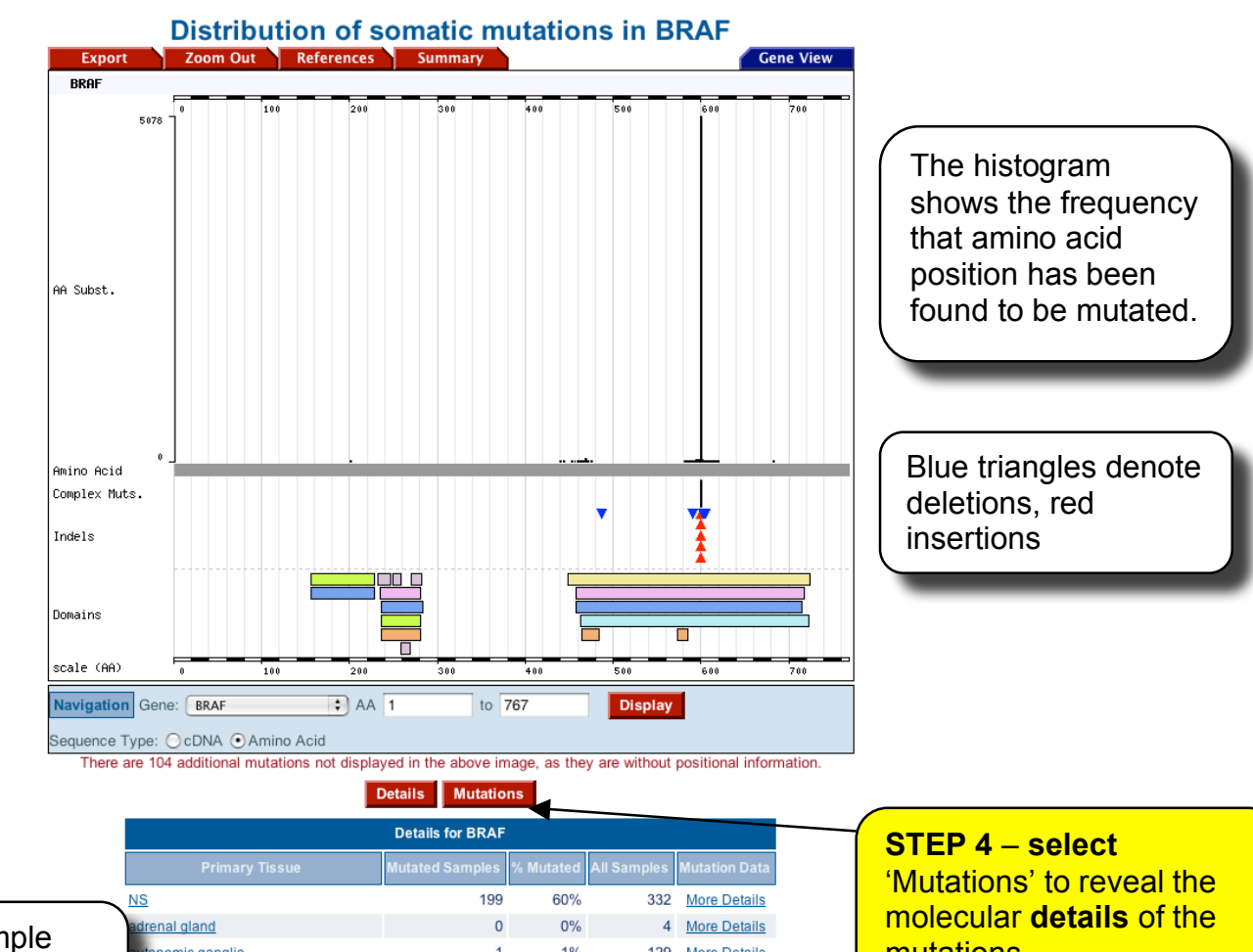

| Tissue sample  |
|----------------|
| summary for    |
| BRAF mutations |

|                                             | Details for BRAF |           |             |               |
|---------------------------------------------|------------------|-----------|-------------|---------------|
| Primary Tissue                              | Mutated Samples  | % Mutated | All Samples | Mutation Data |
| NS                                          | 199              | 60%       | 332         | More Details  |
| adrenal gland                               | 0                | 0%        | 4           | More Details  |
| autonomic ganglia                           | 1                | 1%        | 129         | More Details  |
| biliary tract                               | 23               | 14%       | 159         | More Details  |
| bone                                        | 0                | 0%        | 61          | More Details  |
| breast                                      | 4                | 2%        | 171         | More Details  |
| central nervous system                      | 16               | 3%        | 488         | More Details  |
| cervix                                      | 5                | 1%        | 368         | More Details  |
| endometrium                                 | 8                | 1%        | 561         | More Details  |
| eye                                         | 28               | 7%        | 396         | More Details  |
| gastrointestinal tract (site indeterminate) | 0                | 0%        | 1           | More Details  |
| genital tract                               | 0                | 0%        | 22          | More Details  |
| haematopoietic and lymphoid tissue          | 13               | 2%        | 788         | More Details  |
| kidney                                      | 1                | 0%        | 236         | More Details  |
| large intestine                             | 1009             | 14%       | 7424        | More Details  |
| liver                                       | 2                | 3%        | 61          | More Details  |
| lung                                        | 26               | 2%        | 1310        | More Details  |
| oesophagus                                  | 3                | 2%        | 138         | More Details  |
| ovary                                       | 125              | 13%       | 982         | More Details  |
| pancreas                                    | 5                | 2%        | 227         | More Details  |
| pituitary                                   | 1                | 2%        | 50          | More Details  |
| placenta                                    | 0                | 0%        | 3           | More Details  |
| pleura                                      | 0                | 0%        | 79          | More Details  |
| prostate                                    | 21               | 6%        | 343         | More Details  |
| salivary gland                              | 0                | 0%        | 3           | More Details  |
| skin                                        | 1919             | 41%       | 4631        | More Details  |
| small intestine                             | 2                | 5%        | 42          | More Details  |
| soft tissue                                 | 10               | 3%        | 289         | More Details  |
| stomach                                     | 10               | 1%        | 816         | More Details  |
| testis                                      | 0                | 0%        | 24          | More Details  |
| thyroid                                     | 2024             | 36%       | 5628        | More Details  |
| upper aerodigestive tract                   | 9                | 2%        | 444         | More Details  |
| urinary tract                               | 0                | 0%        | 208         | More Details  |
| vulva                                       | 0                | 0%        | 3           | More Details  |
| Totals                                      | 5464             | 21%       | 26421       | More Details  |

**mutations** 

I

|          | Substitutions                                                                         |                               |
|----------|---------------------------------------------------------------------------------------|-------------------------------|
| Position | Mutation(n)                                                                           |                               |
| 201      | <u>p.Q201H(1)</u>                                                                     | The 'Mutations' page lists    |
| 439      | <u>p.K439Q(1) p.K439T(1)</u>                                                          | all of the different types of |
| 440      | <u>p.T440P(</u> 1)                                                                    | an of the unerent types of    |
| 443      | <u>p.R443T(1)</u>                                                                     | mutations found,              |
| 444      | <u>p.R444Q(1) p.R444R(1) p.R444W(2)</u>                                               | including amino acid          |
| 453      | <u>p.P453T(2)</u>                                                                     | transitions and               |
| 456      | <u>p.Q456Q(1)</u>                                                                     |                               |
| 459      | p.V459L(1)                                                                            | ( frequencies in brackets().  |
| 462      | p.R462I(2)                                                                            |                               |
| 463      | <u>p.l463S(1)</u>                                                                     |                               |
| 464      | <u>p.G464E(4) p.G464R(1) p.G464V(3)</u>                                               |                               |
| 466      | p.G466A(1) p.G466E(4) p.G466R(2) p.G466V(5)                                           |                               |
| 468      | <u>p.F468C(1)</u>                                                                     |                               |
| 469      | <u>p.G469A</u> (13)                                                                   |                               |
| 471      | <u>p.V471F(3)</u>                                                                     |                               |
| 475      | <u>p.K475M(1)</u>                                                                     |                               |
| 581      | <u>p.N581I(1) p.N581S(2)</u>                                                          |                               |
|          | Insertions                                                                            |                               |
| Position | Mutation(n)                                                                           |                               |
| 598      | n 4598 T599ins\/(1)                                                                   |                               |
| 599      | p.T599_V600insDFGLAT(1) p.T599_V600insTT(2) p.T599_V600insTT(1)<br>p.T599_V600insV(1) |                               |
|          | Deletions                                                                             |                               |
| Position | Mutation(n)                                                                           |                               |
| 486      | p.N486 P490del(1)                                                                     |                               |
| 590      | p.V590fs*3(1)                                                                         |                               |
| 601      | p.K601del(3)                                                                          |                               |
| 604      | p.W604del(1)                                                                          |                               |
|          |                                                                                       |                               |
|          | Complex                                                                               |                               |
| Position | Mutation(n)                                                                           |                               |
| 600      | <u>p.V600_K601&gt;E(3) p.V600_S605&gt;D(1)</u>                                        |                               |
|          | Fusion Mutations                                                                      |                               |
|          | Mutation(n)                                                                           |                               |
|          | No Fusion Mutations in Current Selection                                              |                               |
|          | Other Mutations                                                                       |                               |
| Position | Mutation(n)                                                                           |                               |
|          |                                                                                       |                               |

<u>p.?(1) p.?(1) p.?(102)</u>

# **Disease Phenotype Resources**

DECIPHER is a database of microscopic chromosomal imbalances and phenotypes that integrates into Ensembl. This database is a departure from traditional bioinformatics resources, where the focus is primarily on the description of the phenotype caused by a genetic defect by clinicians. As there is patient data within the system, there are different levels of access. We will be using the *Guest Access*.

**Worked example**: In the following example, you will use DECIPHER to investigate Williams-Beuren Syndrome.

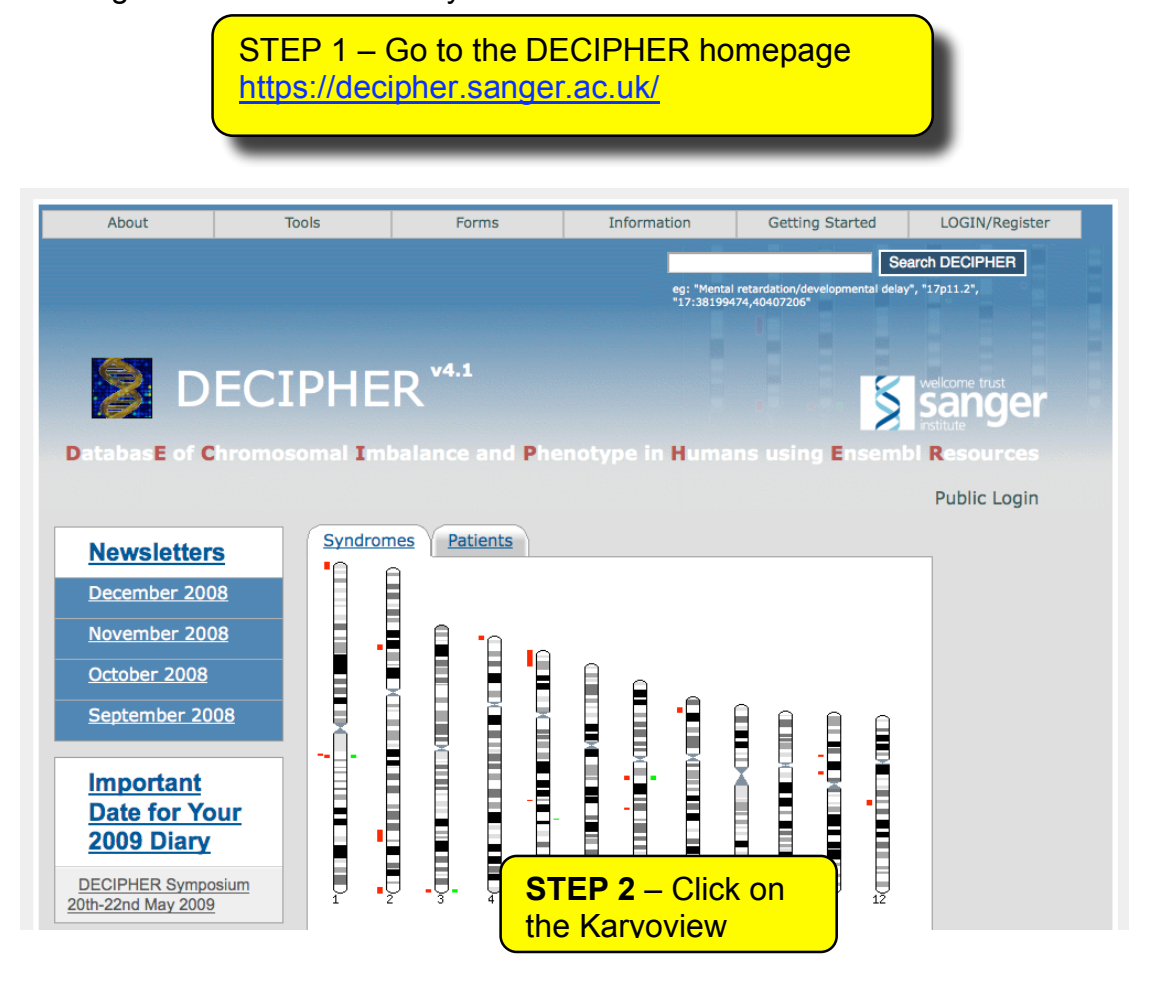

The following page lists all of the syndromes represented by the karyotype view. Note, red indicates deletions and green inserts.

| Home                        | Centres        | Studies Array Types        | Syndr        | omes Se      | arch      |       |                 |             |
|-----------------------------|----------------|----------------------------|--------------|--------------|-----------|-------|-----------------|-------------|
| Syndro                      | mes            |                            |              |              |           | (     |                 |             |
| Syndrome                    |                |                            | Aff          | fected Regio | n         |       | STEP 3 – CIIC   | <b>k</b> on |
|                             |                |                            | Ch           | r Start(bp)  | End(bp)   |       | the deletion on |             |
| Wolf-Hirschho               | orn Syndrome   |                            | 4            | 2043468      | 1         | 2043  | chromosome 7    | <b>'</b>    |
| Cri du Chat S               | yndrome (5p d  | eletion)                   | 5            | 11776854     | 1         | 11776 | <del>.</del>    | 1           |
| Williams-Beur               | en Syndrome    | (WBS)                      | 7            | 2284159      | 71970679  | 74254 | 837             | View        |
| Angelman syr                | ndrome (Type 1 | D                          | 15           | 5802709      | 20428073  | 26230 | 0781            | View        |
| Rubinstein-Ta               | ybi Syndrome   |                            | 16           | 79783        | 3721465   | 38012 | 247             | View        |
| Smith-Mageni                | is Syndrome    |                            | 17           | 3775908      | 16646746  | 20422 | 2653            | View        |
| Prader-Willi sy             | yndrome (Type  | <u>1)</u>                  | 15           | 5802709      | 20428073  | 26230 | 0781            | View        |
| NF1-microdel                | etion syndrome | 2                          | 17           | 1055833      | 26186948  | 27242 | 2780            | View        |
| 22q11 deletion<br>syndrome) | n syndrome (Ve | elocardiofacial / DiGeorge | 22           | 3740121      | 16926349  | 20666 | 6469            | View        |
| Sotos syndror               | ne             |                            | 5            | 2326144      | 175063008 | 17738 | 9151            | View        |
| 1p36 microde                | letion syndrom | <u>e</u>                   | 1            | 5308621      | 1         | 53086 | 321             | View        |
| Potocki-Lupsk               | ki syndrome (1 | 7p11.2 duplication syndrom | <u>e)</u> 17 | 3775908      | 16646746  | 20422 | 2653            | View        |
| 22q13 deletio               | n syndrome (P  | helan-Mcdermid syndrome    | 22           | 142329       | 49392382  | 49534 | 710             | View        |
| Miller-Dieker               | syndrome (MD   | <u>S)</u>                  | 17           | 2492179      | 1         | 24921 | 79              | View        |
|                             |                |                            |              |              |           |       |                 |             |

From this link, there is a vast amount of detail about the mutation, how is was identified, literature references, phenotypic and genetic information.

#### Home Centres Studies Array Types Syndromes Search Syndrome Williams-Beuren Syndrome (WBS) Syndrome Description

Clinical - Characteristic facial features include periorbital fullness, bulbous nasal tip, long philtrum, wide mouth, full lips, full cheeks a spaced teeth. Individuals have mild to moderate intellectual disability or learning difficulties with relative cognitive strengths in verbal and in language but extreme weakness in visuospatial construction (writing, drawing, pattern construction). Distinctive behavioural de include anxiety, attention deficit hyperactivity disorder (ADHD), and overfriendliness. Congenital heart disease occurs in 80%, with th supravalvular aortic stenosis (SVAS), and a smaller proportion having a discrete supravalvular pulmonary stenosis. The microdeletion on 7q11.23 encompasses the elastin gene (ELN) which is also mutated in isolated SVAS. Other symptoms include impairment, hypersensitivity to sound, chronic otitis media, malocclusion, small or missing teeth, renal anomalies, constipation, vomit deficiency, infantile hypercalcemia, musculoskeletal abnormalities, diabetes and a hoarse voice. Risk for hypertension has been linke the distal deletion breakpoint, with hypertension being significantly less prevalent in WBS patients with a deletion that includes NCF1 coding for the p47phox subunit of the NADPH oxidase. This likely arises through life-long reduced angiotensin II-mediated oxidative 3

Detailed description of phenotypic and genetic features of the syndrome

Size of deletion - Three large region-specific LCRs, termed centromeric, medial and telomercic, flank the WBS deletion interval. Each hundred kb in length and is comprised of transcriptionally active genes and pseudogenes grouped into discreet blocks known as A, B an patients (>55%) have a 1.55Mb deletion caused by recombination between centromeric and medial block B copies, which share approximately 99.6% nucleotide identity over many kilobases. There are at hot-spots of recombination: one within a 12 kb region of the GTF2I gene, and one in the distal end of the GTF2IRD2 gene. A few patients (<5%) have a larger deletion (~1.84Mb) caused by recombination between centromeric and medial block A copies.

Origin of deletion - Almost one-third (28%) of the transmitting progenitors are heterozygous for an inversion between centromeric and telomeric LCRs which may facilitate the deletion. The deletions are caused by nonhomologous recombination within the LCRs of either the same chromosome 7 (intrachromosomal) or different chromosome 7s (interchromosomal). In each case the chromosomes are envisaged to form loops, thereby allowing the alignment of the two LCRs, the occurrence of recombination, and the excision of the DNA contained within the intervening loop. Approximately 2/3rds of the deletion events are interchromosomal.

#### Expert advisors

Dr. Stephen W. Scherer The Hospital for Sick Children, Toronto, Canada and Dr. Lucy Osborne, University of Toronto, Canada Links to further information and support groups: http://williams-syndrome.org/

http://www.williams-syndrome.org/fordoctors/growthcharts.html

http://www.geneclinics.org/servlet/access?db=geneclinics&site=gt&id=8888892&key=-OsGtBoTItKT2&gry=&fcn=y&fw=aqRv&filename=/profiles/williams /index.html

#### Citations (9)

Literature American Academy of Pediatrics: Health care supervision for children with Williams syndrome. Committee on Geneti references Pediatrics. 2001;107;1192-204. PMID: 11331709 A 1.5 million-base pair inversion polymorphism in families with Williams-Beuren syndrome. Osborne LR, Li M, Pober B, Chitayat D, Bodurtha J, Mandel A, Costa T, Grebe T, Cox S, Tsui LC, Scherer SW Nat Genet. 2001;29;321-5. PMID: <u>11685205</u> Cardiovascular manifestations in 75 patients with Williams syndrome. Eronen M, Peippo M, Hiippala A, Raatikka M, Arvio M, Johansson R, Kähkönen M J Med Genet. 2002;39:554-8. PMID: 12161592 Mutational mechanisms of Williams-Beuren syndrome deletions. Bayés M, Magano LF, Rivera N, Flores R, Pérez Jurado LA Am J Hum Genet. 2003;73;131-51. PMID: <u>12796854</u> Williams-Beuren syndrome: a challenge for genotype-phenotype correlations. Tassabehji M Hum Mol Genet. 2003;12 Spec No 2;R229-37. PMID: 12952863 GTF2I hemizygosity implicated in mental retardation in Williams syndrome: genotype-phenotype analysis of five families with deletions in the Williams syndrome region. Morris CA, Mervis CB, Hobart HH, Gregg RG, Bertrand J, Ensing GJ, Sommer A, Moore CA, Hopkin RJ, Spallone PA, Keating MT, Osborne L, Kimberley KW, Stock AD Am J Med Genet A. 2003;123;45-59. PMID: <u>14556246</u> GTF2IRD1 in craniofacial development of humans and mice. Tassabehji M, Hammond P, Karmiloff-Smith A, Thompson P, Thorgeirsson SS, Durkin ME, Popescu NC, Hutton T, Metcalfe K, Rucka A, Stewart H, Read AP, Maconochie M, Donnai D Science. 2005;310;1184-7. PMID: <u>16293761</u> DOI: <u>10.1126/science.1116142</u> Hemizygosity at the NCF1 gene in patients with Williams-Beuren syndrome decreases their risk of hypertension. Del Campo M, Antonell A, Magano LF, Muñoz FJ, Flores R, Bayés M, Pérez Jurado LA Am J Hum Genet. 2006;78;533-42. PMID: <u>16532385</u> DOI: <u>10.1086/501073</u>

Neural mechanisms in Williams syndrome: a unique window to genetic influences on cognition and behaviour. Meyer-Lindenberg A, Mervis CB, Berman KF Nat Rev Neurosci. 2006;7;380-93. PMID: <u>16760918</u> DOI: <u>10.1038/nm1906</u>

#### Phenotypes (7)

| Primary   | Secondary                                         | Tertiary                               |
|-----------|---------------------------------------------------|----------------------------------------|
| STATURE   | Short stature, general abnormalities              |                                        |
| FACE      | Malar region, general abnormalities               | Flat malar region                      |
| MOUTH     | Lower lip, general abnormalities                  | Prominent/everted lower lip            |
| TEETH     | Teeth, general abnormalities                      | Small teeth                            |
| THORAX    | Heart, general abnormalities                      | Aortic stenosis                        |
| NEUROLOGY | MENTAL, COGNITIVE FUNCTION, general abnormalities | Mental retardation/developmental delay |
| NEUROLOGY | BEHAVIOURAL PROBLEMS, general abnormalities       | Short attention span                   |

#### **Features**

|                                   | Chromosome<br>7<br>Start Position(bp)                         | Graph HGNC<br>Prioritise All Phenotypes<br>Overlapping Patients                                       | OMIM (HGNC)<br>Prioritise Individu                                                      | Imprinted (HGNC)<br>al Phenotypes               | Ensembl N<br>Overlapping Synd | ovel<br>Iromes        |       |
|-----------------------------------|---------------------------------------------------------------|----------------------------------------------------------------------------------------------------|-----------------------------------------------------------------------------------------|-------------------------------------------------|-------------------------------|-----------------------|-------|
|                                   | 71970679<br>End Position (bp)<br>74254837<br>Copy Number<br>1 | 4 listed<br>ELN Chr:7Start:73080367End:73:<br>elastin (supravalvular aortic<br>Ensembl:ELN Ensembl:Et | 122173<br>stenosis, Williams-Beure<br>NSG00000049540_OMIM                               | n syndrome). Aliases: V<br><u>Morbid:130160</u> | VBS, WS, SVAS                 | List of effe<br>genes | ected |
|                                   | e! cytoview                                                   | GTF2IRD1 Chr:7Start:73506056E<br>GTF2I repeat domain conta                                            | ind:73654846                                                                            | 1, RBAP2, GTF3, WBS                             | CR12, BEN, Cream1             |                       |       |
| View dele<br>detail in<br>EnsEMBI | etion in                                                      | GTF2I Chr:7Start:73709966End:7<br>general transcription factor<br>Ensembl:ENSG000000776               | <u>3812956</u><br>II, i. Aliases: TFII-I, BAP-1<br>309 <u>Ensembl:GTF2I</u> <u>OM</u> I | 35, SPIN, BTKAP1, DI<br>Morbid:601679           | WS, IB291                     |                       |       |
|                                   |                                                               | NCF1 Chr:7Start:73826245End:7<br>neutrophil cytosolic factor 1,<br>SH3PXD1A<br>Ensembl:ENSG00000158   | 3841594<br>, (chronic granulomatous<br>517 Ensembl:NCF1 OMI                             | disease, autosomal 1).<br>MMorbid:608512        | Aliases: p47phox, N(          | DXO2, NCF1A,          |       |

**SNPs Analysis** – Having found a non-synonymous single nucleotide polymorphism (nsSNP), researches often want to know whether this is natural, tolerable variation, or whether that the SNP is potentially deleterious. Unfortunately, there is no simple answer to this question. Using methods such as database searching, homology modelling and literature searching should be used. However, the PolyPhen server does provide a tool for trying to establish the nature of a nsSNP. PolyPhen uses a variety of rules to assess the nsSNP, including sequence conservation, amino acid properties and structural context.

**Worked Example –** In the last section, we COSMIC was used to investigate the mutations in BRAF. The most common point mutation was a V to E transition at amino acid position 600. Lets assume we did not know the consequence of this mutation and use PolyPhen to see if it is deleterious.

**STEP 1** – Go to the PolyPhen homepage: <u>http://genetics.bwh.harvard.edu/pph/</u>

| Bork Group Sunyaev Lab                                                                                                    | <i>PolyPhen</i> : prediction of functional effect<br>of human nsSNPs                                                                                                    |                                                                                                    |  |  |  |  |  |
|----------------------------------------------------------------------------------------------------|----------------------------------------------------------------------------------------------------|----------------------------------------------------------------------------------------------------|--|--|--|--|--|
| PolyPhen (= <i>Poly</i> morphisn<br>function of a human protein<br>Tuesday, March 11 2008:<br>We now have a beta ver<br>Friday, February 29 2008:<br><i>PolyPhen</i> Grid Gateway<br>and which were stored o<br>inconvenience. Please,                                                                                                    | n Phenotyping) is a tool which predicts possible impact of an amin<br>n using straightforward physical and comparative considerations<br>sion of Perl scripts for automated batch query submission and retrieval. Pl<br>Interface <b>query submission system</b> has been upgraded. Please be awa<br>n the <i>PolyPhen</i> server before the upgrade are no longer accessible via st<br><b>contact us</b> if you need access to your old data or have any other question | no acid substitution on the structure and<br>ease <b>e-mail us</b> if you wish to try them.<br>are, that all user predictions generated prior to that<br>andard GGI web interface. We are sorry for<br>is. |  |  |  |  |  |
| LINKS                                                                                                    | QUERY DATA                                                                                                    |                                                                                                    |  |  |  |  |  |
| Help<br>PolyPhen description<br>SNP data collection<br>Precomputed data for<br>human nsSNPs from<br>dbSNP database<br>References<br>Papers on the method<br>SNP2Prot<br>A tool to map human DNA<br>variation onto proteins.<br>Please use it if you start<br>with DNA sequences and<br>are not sure whether your<br>SNP is non-synonymours | Protein identifier (ACC or ID) from the SWALL database                                                                                                    | STEP 2 - Enter P15056<br>into the protein identifier<br>STEP 3 - Put 600 in the<br>position and V for AA <sub>1</sub> and<br>E in AA <sub>2</sub> and submit the<br>query                                  |  |  |  |  |  |
| dbSNP Database<br>Single Nucleotide<br>Polymorphism Database at<br>NCBI<br>Examples<br>Examples of PolyPhen<br>output<br>Database statistics<br>Statistics on databases<br>used by PolyPhen<br>Exectback                                                                                                    | QUERY OPTIONS         Structural database       • PQS • PDB         Sort hits by       • Identity • E-value         Map to mismatch       • No • Yes         Calculate structural parameters       • For first hit only • For all hits         Calculate contacts       • For first hit only • For all hits         Minimal alignment length       100         Minimal identity in alignment       0.5                                                                   |                                                                                                    |  |  |  |  |  |

| Query                                                                                                  |                                                                                                    |                        |              |         |                      |          |       |         |                 |          |                   |         |       |                  |                    |        |
|----------------------------------------------------------------------------------------------------|----------------------------------------------------------------------------------------------------|------------------------|--------------|---------|----------------------|----------|-------|---------|-----------------|----------|-------------------|---------|-------|------------------|--------------------|--------|
| Acc num                                                                                                | nber                                                                                                    | Po                     | sition       |         | 1 AA <sub>2</sub>    | Descrip  | otion |         |                 |          |                   |         |       |                  |                    |        |
| P15056 600 V E B-Raf proto-oncogene serine/threonine-protein kinase (EC 2.7.11.1) LENGTH: 766 AA       |                                                                                                    |                        |              |         |                      |          |       |         |                 |          |                   |         |       |                  |                    |        |
| Prediction                                                                                             |                                                                                                    |                        |              |         |                      |          |       |         |                 |          |                   |         |       |                  |                    |        |
| This variant is predicted to be probably damaging                                                      |                                                                                                    |                        |              |         |                      |          |       |         |                 |          |                   |         |       |                  |                    |        |
| Prediction Available data Prediction basis Substitution effect Prediction data                         |                                                                                                    |                        |              |         |                      |          |       |         |                 |          |                   |         |       |                  |                    |        |
| probabl<br>damagir                                                                                     | y F<br>ng a                                                                                                    | T<br>lign<br>truc      | ment<br>ture |         | alignme              | ent      | N/A   |         |                 | PSIC     | score difference: | : 2.120 |       | S                | IEP 4 - Sel        | ect 10 |
| Remarks                                                                                                |                                                                                                    |                        |              |         |                      |          |       |         |                 |          |                   |         |       |                  |                    |        |
| Charge change at exposed site: substitution V -> E, normed accessibility: 0.93                         |                                                                                                    |                        |              |         |                      |          |       |         |                 |          |                   |         |       |                  |                    |        |
| Details how many amino acids                                                                           |                                                                                                    |                        |              |         |                      |          |       |         |                 |          |                   |         |       |                  |                    |        |
| SEQUENCE FEATURES OF THE SUBSTITUTION SITE                                                             |                                                                                                    |                        |              |         |                      |          |       |         |                 |          |                   |         |       |                  |                    |        |
| Region Site Feature table Critical sites Amino acid are display                                        |                                                                                                    |                        |              |         |                      |          |       |         |                 |          |                   |         |       |                  |                    |        |
| N/A N/A show FT fields for P15056 235, 248, 251, 261, 264, 269, 272, 280, 483, 576                     |                                                                                                    |                        |              |         |                      |          |       |         |                 |          |                   |         |       |                  |                    |        |
| PSIC PROFILE SCORES FOR TWO AMINO ACID VARIANTS                                                        |                                                                                                    |                        |              |         |                      |          |       |         |                 |          |                   |         |       |                  |                    |        |
| Score1 Score2 [Score1-Score2] Observations Diagnostics Multiple alignment around substitution position |                                                                                                    |                        |              |         |                      |          |       |         |                 |          |                   |         |       |                  |                    |        |
| 1.418                                                                                                  | -0.70                                                                                                    | 2                      | 2.12         | 0       |                      | 50       |       | preco   | mputed          | Seque    | nces: all 두 Fl    | lanks:  | 25    | Show alignment   |                    |        |
|                                                                                                    | IG OF                                                                                                    | TH                     | IE SU        | BSTI    | TUTION               | SITE T   | O KNC | WN PI   | ROTEIN          | 3D STR   | UCTURES           |         |       |                  |                    |        |
| )atabas                                                                                                | e Ini                                                                                                    | itial                  | numl         | ber of  | fstructu             | res Nu   | mber  | of stru | ctures          |          |                   |         |       |                  |                    |        |
| PQS                                                                                                    | 50                                                                                                    | 0                      |              |         |                      | 4        |       |         |                 |          |                   |         |       |                  |                    |        |
| Num ID                                                                                                 |                                                                                                    |                        | Pec          | A A     | Evalua               | Lon      | Ide   | Gane    | Darama          | Cont     |                   |         |       |                  |                    |        |
| 1 1                                                                                                    | ,<br>Jwh                                                                                                    | В                      | 599          | V       | 2 0e-15              | 6 276    | 1.00  | Gaps    | Params          | Cont     | THE COMPLEX       |         | /II D | TYPE B-RAF AN    | D BAY439006        |        |
| 2 1u                                                                                                   | uwh                                                                                                    | A                      | 599          | v       | 2.0e-15              | 6 276    | 1.00  | 12      | . urunie        |          | THE COMPLEX       | OF W    | /ILD  | TYPE B-RAF AN    | D BAY439006        |        |
| 3 2f                                                                                                   | b8_2                                                                                                    | в                      | 600          | V       | 5.1e-15              | 4 272    | 1.00  | 13      |                 |          | STRUCTURE         | OF THE  | E B-F | RAF KINASE DOI   | MAIN BOUND TO SB-5 | 590885 |
| 4 2f                                                                                                   | ъ8_1                                                                                                    | А                      | 600          | V       | 5.1e-15              | 4 272    | 1.00  | 13      |                 |          | STRUCTURE O       | OF THE  | E B-F | RAF KINASE DOI   | MAIN BOUND TO SB-5 | 590885 |
| OTDUR                                                                                                  | TUD                                                                                                    |                        |              |         | -DC                  |          |       |         |                 |          |                   |         |       |                  |                    |        |
| STRUC                                                                                                  |                                                                                                    |                        |              | METE    | ERS                  | A        |       | dDec    |                 |          | Man David         |         | 1-1   | Name of D. frate |                    |        |
| Num ID                                                                                                 | , where the second second seco | wh B 500 112 0.03 1.49 |              | pens (I | -ni, Pši)<br>112.2.2 | Map Regi | on d  | /01     | Normed B-factor |          |                   |         |       |                  |                    |        |
| - 1                                                                                                    | uwn                                                                                                    | D I                    | 222          | •       | 112                  | 0.95     |       | 1.40    | (-              | 113.2, 3 | 00.0) ?           | -2      |       | 2.12             |                    |        |

# Fragment of multiple alignment around position 600:

| 0  |                          | QUERY:                                            | RDLKSNNIFLHEDLTVKIGDFGLAT | v | KSRWSGSHQFEQLSGSILWMAPEVI |
|----|--------------------------|---------------------------------------------------|---------------------------|---|---------------------------|
| 1  | sp P34908 BRAF1_COTJA    | B-Raf proto-oncogene serine/threonine-prot        | RDLKSNNIFLHEDLTVKIGDFGLAT | v | KSRWSGSHQFEQLSGSILWMAPEVI |
| 2  | ref[XP_001070228.1]      | PREDICTED: similar to v-raf murine sarcoma v      | RDLKSNNIFLHEDLTVKIGDFGLAT | v | KSRWSGSHQFEQLSGSILWMAPEVI |
| 3  | ref[XP_001375430.1]      | PREDICTED: hypothetical protein [Monodelphis      | TNIKCRNIFLHEDLTVKIGDFGLAT | v | KSRWSGSHQFEQLSGSILWMAPEVI |
| 4  | dbj[BAD16727.1]          | serine/threonine protein kinase BRAF [Danio rerio | RDLKSNNIFLHEDLTVKIGDFGLAT | v | KSRWSGSHQFEQLSGSILWMAPEVI |
| 5  | gb[AAI21877.1]           | LOC779570 protein [Xenopus tropicalis]            | RDLKSNNIFLHEDLTVKIGDFG    | v | KSRWSGSHQFEQLSGSILWMAPEVI |
| 6  | gb[AAZ06667.1]           | B-Raf [Xenopus laevis]                            | RDLKSNNIFLHEDLTVKIGD/GLAT | v | KSRWSGSHQFEQLSGSILWMAPEVI |
| 7  | ref[NP_001032957.1]      | serine/threonine protein kinase BRAF [Takifu      | RDLKSNNIFLHEDLTVKJøDFGLAT | v | KSRWSGSHQFEQLSGSILWMAPEVI |
| 8  | dbj[BAD16728.1]          | serine/threonine protein kinase BRA               |                           | v | KSRWSGSHQFEQLSGSILWMAPEVI |
| 9  | emb[CAF96750.1]          | unnamed protein product [Tetraodon In th          | his alignment, the        | v | KSRWSGSHQFEQLSGSILWMAPEVI |
| 10 | gb[AAD43193.1]AC006344_3 | v                                                 | KSRWSGSHQFEQLSGSILWMAPEVI |   |                           |
|    |                          |                                                   |                           |   |                           |
|    |                          |                                                   |                           |   |                           |

# TASKS

A series of related individuals exhibit a variety of clinical phenotypes, including early onset of colon cancer and mental retardation. Analysis of their DNA reveals a homozygous deletion of a 1 Mb region on human chromosome 11, between D11S4379 and D11S1091. The aim of this exercise is to understand the region and the genes contained within. By the end, you should have obtained enough information to be able to carry out experimental analysis of the genes and their protein products, and to further understand how the deleted region of DNA may contribute to the disease.

- 1) Content of the region:
  - a. Search with both markers in Ensembl
  - b. How many genes are there in this region.
  - c. Do any genes show evidence of alternative splicing?
  - d. How does the region compare in the UCSC database?
- 2) EntrezGene
  - a. Are the genes catalogued in EntrezGene?
  - b. What are their preferred symbols and full names?
  - c. What are the REFSEQ entries?
  - d. Is there any gene ontology information listed
- 3) Function of genes:
  - a. Do any of the genes have an experimentally determined function?
  - b. Are any genes listed in OMIM, if so what is the information
  - c. For the unknown genes, are any protein domains predicted?
  - d. Can you conclude what the likely function is for the genes in the region?

# Polyphen exercise:

OMIM suggests that SH2D1A interacts via its SH2 domain with a motif (TIYXXV) present in the cytoplasmic tail of the cell-surface receptors CD150 (SLAM), <u>Sayos et al. (1998)</u> showed that SAP cDNAs isolated from the blood cells of patients with X-linked lymphoproliferative syndrome did not bind SLAM. OMIM lists 11 allelic variants of SH2D1A which result in the inability of SH2D1A to bind CD150 (SLAM)

We now want to find out whether or not any of the substitutions have an effect on the protein structure/function.

Characterise the following allelic variants:

In a male with XLP (<u>308240</u>), <u>Coffey et al. (1998</u>) identified a 394G-C transversion in the SH2D1A gene, resulting in an arg32-to-thr (R32T) substitution.

• In a patient with XLP (<u>308240</u>), <u>Coffey et al. (1998)</u> identified a 502C-T transition in the SH2D1A gene, resulting in a thr68-to-ile (T68I) amino acid substitution.

Use PolyPhen to predict the effect of the substitutions on protein structure and function.